# Lab 1.1. WINDOWS 7 INSTALL – MIGRATE – UPGRADE

# I. GIỚI THIỆU

## Bài lab triển khai:

- Cài đặt mới (clean installation) Windows 7.

- Chuyển dữ liệu người dùng từ một máy Windows 7 sang một máy Windows 7 khác.

- Nâng cấp một máy Windows Vista Ultimate Service Pack 1 thành một máy Windows 7 và giữ nguyên mọi thông tin hiện có.

## Các bước thực hiện:

A. Cài đặt mới: Thực hiện trên máy chưa có hệ điều hành, dùng đĩa DVD source Windows 7.

B. Chuyển dữ liệu người dùng: Thực hiện trên máy Windows 7 vừa cài đặt xong ở phần A

C. Nâng cấp: Thực hiện trên một máy Windows Vista Ultimate Service Pack 1, dùng đĩa DVD source Windows 7.

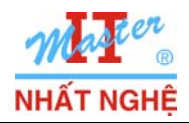

**Microsoft** 

**GOLD CERTIFIED** 

Partner

# II. THỰC HIỆN

## A. Cài đặt Windows 7

- Khởi động máy tính bằng DVD Windows 7
- Chọn ngôn ngữ sử dụng: English → Next

| 💐 Install Windows                                                       |      |
|-------------------------------------------------------------------------|------|
|                                                                         |      |
|                                                                         |      |
|                                                                         |      |
| Windows 7                                                               |      |
|                                                                         |      |
| Language to install: English                                            |      |
| Time and currency format: English (United States)                       | •    |
| Keyboard or input method: US                                            |      |
|                                                                         |      |
| Enter your language and other preferences and click "Next" to continue. |      |
| Copyright © 2009 Microsoft Corporation. All rights reserved.            | Next |
|                                                                         | 3    |

## - Chọn Install now

|                                  | Windows 7       |  |
|----------------------------------|-----------------|--|
|                                  | Install now     |  |
|                                  | ~               |  |
|                                  |                 |  |
| What to know before installing W | indows          |  |
| <u>R</u> epair your computer     |                 |  |
|                                  | rights reserved |  |

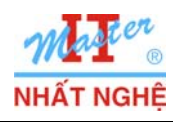

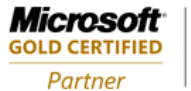

- Chọn I accept the license terms  $\rightarrow$  Next

| MICROSOFT SOFTWARE LICENSE TERMS                                                                                                    |
|----------------------------------------------------------------------------------------------------|
| WINDOWS 7 ULTIMATE                                                                                                    |
| These license terms are an agreement between Microsoft Corporation (or based on where you live, one of its affiliates) and you. Please read them. They apply to the software named above, which includes the media on which you received it, if any. Printed-paper license terms, which may come with the software, may replace or modify any on-screen license terms. The terms also apply to any Microsoft |
| · updates,                                                                                                    |
| · supplements,                                                                                                    |
| • Internet-based services, and                                                                                                    |
| ✓ I accept the license terms                                                                                                    |
| Next                                                                                                    |

- Chon Custom (Advanced)

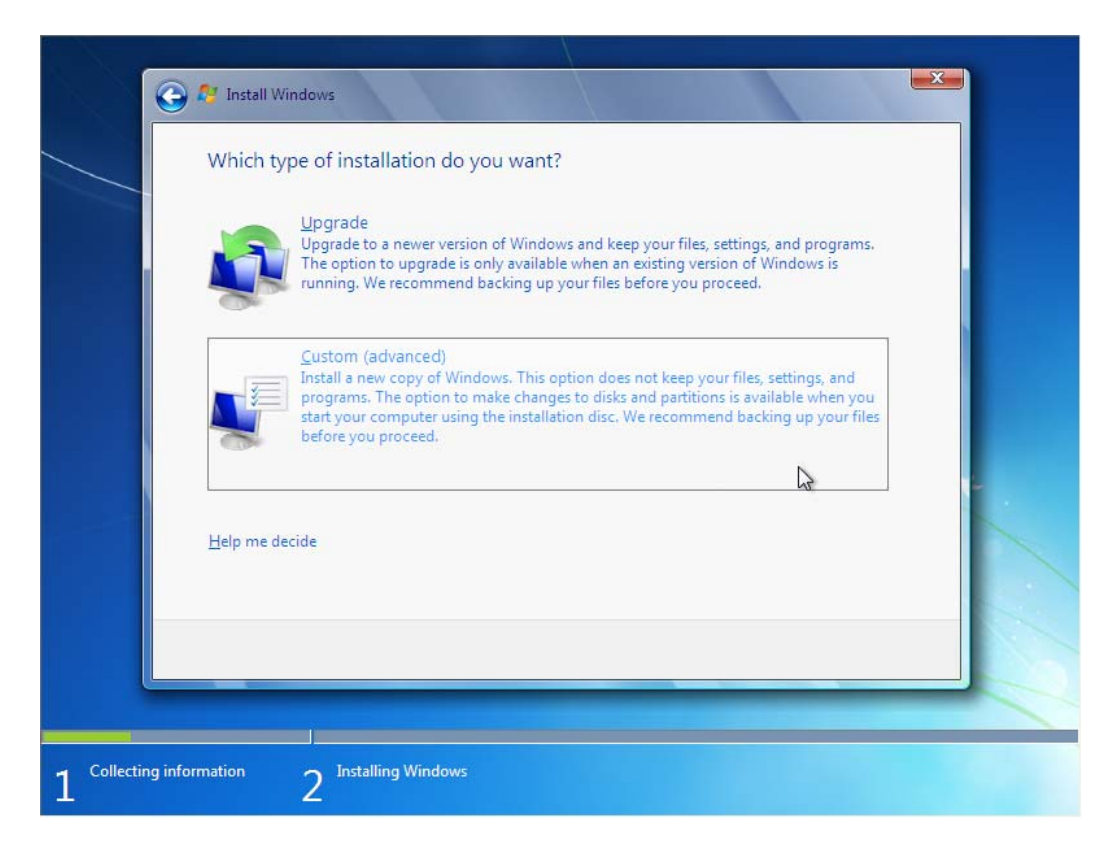

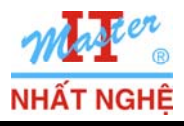

Microsoft<sup>-</sup>

**GOLD CERTIFIED** 

Partner

- Chọn phân vùng muốn cài đặt → Next

| Name                     | Total Size | Free Space Type                          | I |
|--------------------------|------------|------------------------------------------|---|
| Disk 0 Unallocated Space | 16.0 GB    | 16.0 GB                                  |   |
|                          |            |                                          |   |
|                          |            |                                          |   |
| A Refrech                |            | Drive options (advanced)                 |   |
| Load Driver              |            | onve options ( <u>a</u> uvanceu)         |   |
|                          |            |                                          |   |
|                          |            | 10-10-10-10-10-10-10-10-10-10-10-10-10-1 |   |

- Quá trình cài đặt bắt đầu
- Nhập user name (vd: NhatNghe) và tên máy tính (Vd: NhatNghe-PC)→ Next

|              | Vindows                                                                     |                          |
|--------------|-----------------------------------------------------------------------------|--------------------------|
| <b>_</b>     |                                                                             |                          |
|              |                                                                             |                          |
|              | Strate Windows 7 Ultimate                                                   |                          |
| Choose a us  | er name for your account and name your computer to distinguish it o         | a the petwork            |
| Choose a Use | er name for your <u>account</u> and name your computer to distinguish it of | in the network.          |
|              | Type a user name (for example, John):<br>NhatNghe                           |                          |
|              | Type a <u>computer name</u> :                                               |                          |
|              | NhatNghe-PC                                                                 |                          |
|              |                                                                             |                          |
|              |                                                                             |                          |
|              |                                                                             |                          |
|              |                                                                             |                          |
|              |                                                                             |                          |
| œ            | Copyright © 2009 Microsoft Corporatio                                       | on. All rights reserved. |

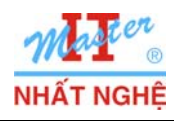

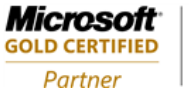

- Đặt password: (Vd: 123)  $\rightarrow$  Next

| 🍚 👩 Set Up Windows                                                        |                                                                                                    |          |
|---------------------------------------------------------------------------|----------------------------------------------------------------------------------------------------|----------|
| Set a password for<br>Creating a password is a<br>unwanted users. Be sure | your account<br>smart security precaution that helps protect your user accor<br>to remember your password or keep it in a safe place. | unt from |
| Type a password (recom                                                    | mended):                                                                                                    |          |
| •••                                                                       |                                                                                                    |          |
| Retype your password:                                                     |                                                                                                    |          |
| •••                                                                       |                                                                                                    |          |
| Type a password hint (re                                                  | equired):                                                                                                    |          |
| 123                                                                       |                                                                                                    |          |
| Choose a word or phras.<br>If you forget your passw                       | e that helps you remember your password.<br>ord, Windows will show you your hint.                                                     |          |
|                                                                           |                                                                                                    | Next     |

- Bồ dấu chọn Automatically Activate Windows When I'm Online check box  $\rightarrow$  Next

| 🕞 👩 Set Up Windows                                                                                                    |                                                                             |
|----------------------------------------------------------------------------------------------------|-----------------------------------------------------------------------------|
| Type your Windows product key                                                                                                    |                                                                             |
| Type your windows product key                                                                                                    |                                                                             |
| You can find your Windows product key on a label inclu<br>your copy of Windows. The label might also be on your<br>product key with your computer. | ded with the package that came with<br>computer case. Activation pairs your |
| The product key looks similar to this:                                                                                                    |                                                                             |
| PRODUCT KEY: XXXXX-XXXXX-XXXXX-XXXXX-XXXXX                                                                                                    |                                                                             |
|                                                                                                    |                                                                             |
| (dashes will be added automatically)                                                                                                    |                                                                             |
| Automatically activate Windows when I'm online                                                                                                    |                                                                             |
|                                                                                                    |                                                                             |
|                                                                                                    |                                                                             |
|                                                                                                    |                                                                             |
| What is activation?                                                                                                    |                                                                             |
| Read our privacy statement                                                                                                    |                                                                             |
|                                                                                                    |                                                                             |
|                                                                                                    |                                                                             |

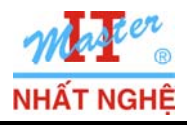

Partner

## - Chọn Ask me later

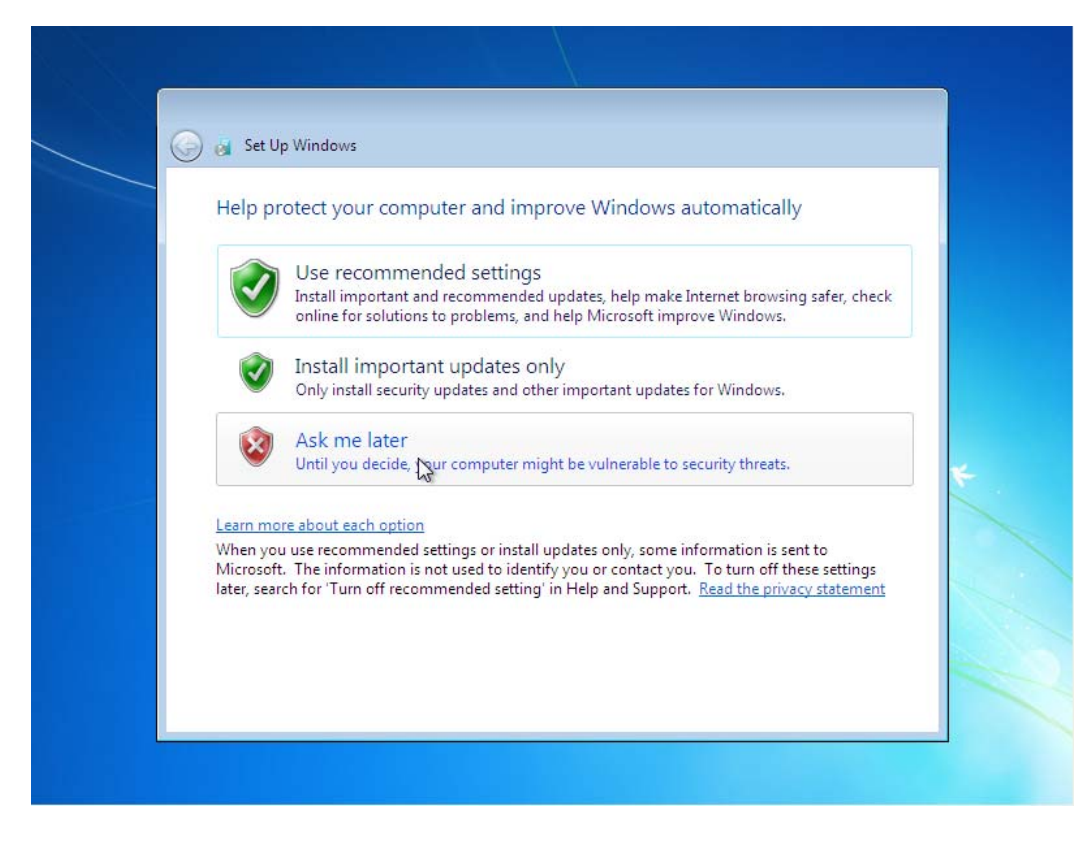

- Khai báo time zone : (UTC +7:00) Bangkok, Hanoi, Jakarta<br/>  $\rightarrow$  Next

| G        | 👸 Set Up Windows                                                                    |               |  |
|----------|-------------------------------------------------------------------------------------|---------------|--|
| <u> </u> | Review your time and date                                                           | settings      |  |
|          | Time zone:                                                                          |               |  |
|          | (UTC+07:00) Bangkok, Hanoi, Jakar                                                   | ta 🔹          |  |
|          | Date:                                                                               | Time:         |  |
|          | ◆ November, 2009 ◆<br>Su Mo Tu We Th Fr Sa<br>25 26 27 28 29 30 31                  |               |  |
|          | 1 2 3 4 5 6 7<br>8 9 10 11 12 13 14<br>15 16 17 18 19 20 21<br>22 23 24 25 26 27 28 |               |  |
|          | 29 30 1 2 3 4 5                                                                     | 10: 39: 34 AM |  |
|          |                                                                                     |               |  |
|          |                                                                                     |               |  |

11101,1001,1001 w. NhatNghe 

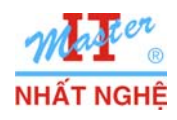

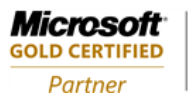

#### - Chon Home network

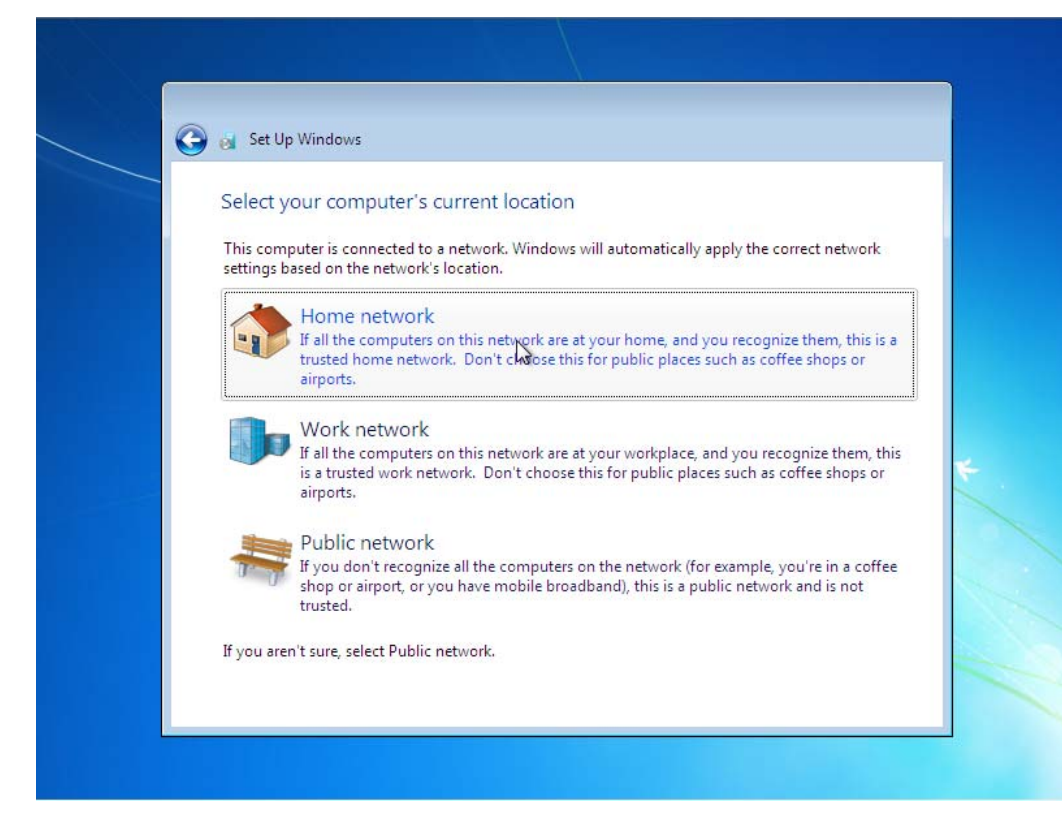

- Cài đặt hoàn tất

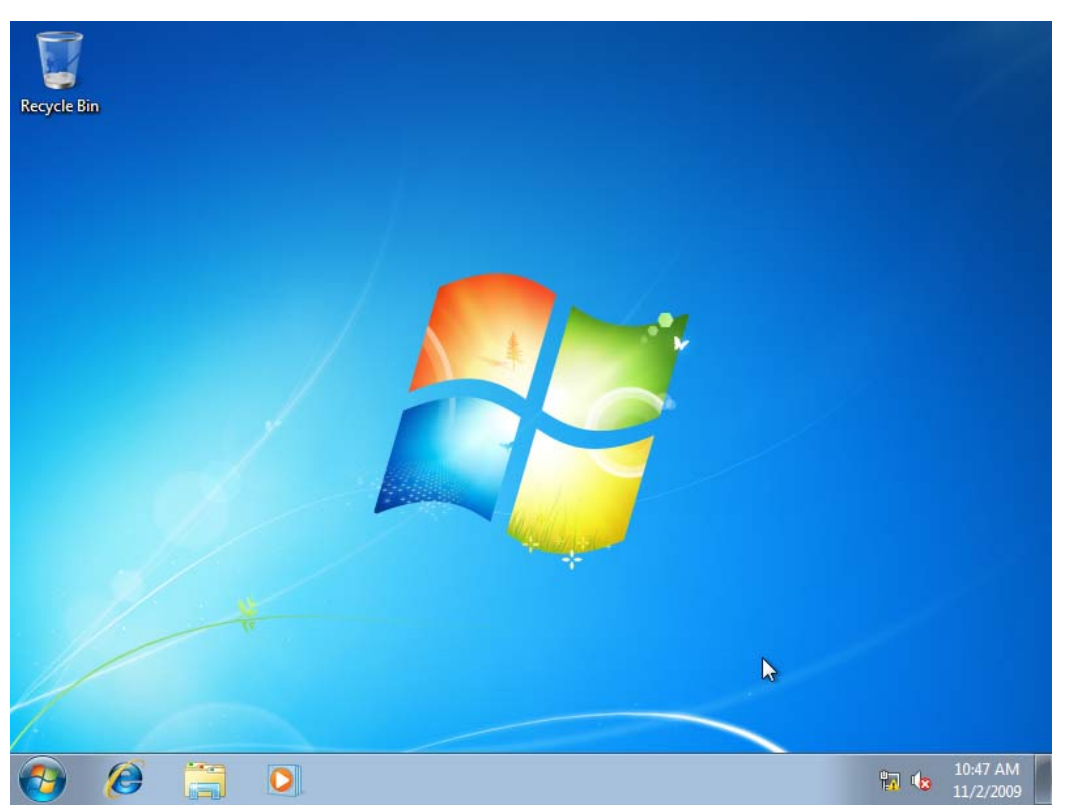

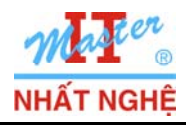

Microsoft

GOLD CERTIFIED

Partner

## B. Migrating User Data bằng Windows Easy Transfer

## 1. Tạo user NhatNghe2

- Log on bằng user NhatNghe
- Start  $\rightarrow$  click phải Computer  $\rightarrow$  Manage

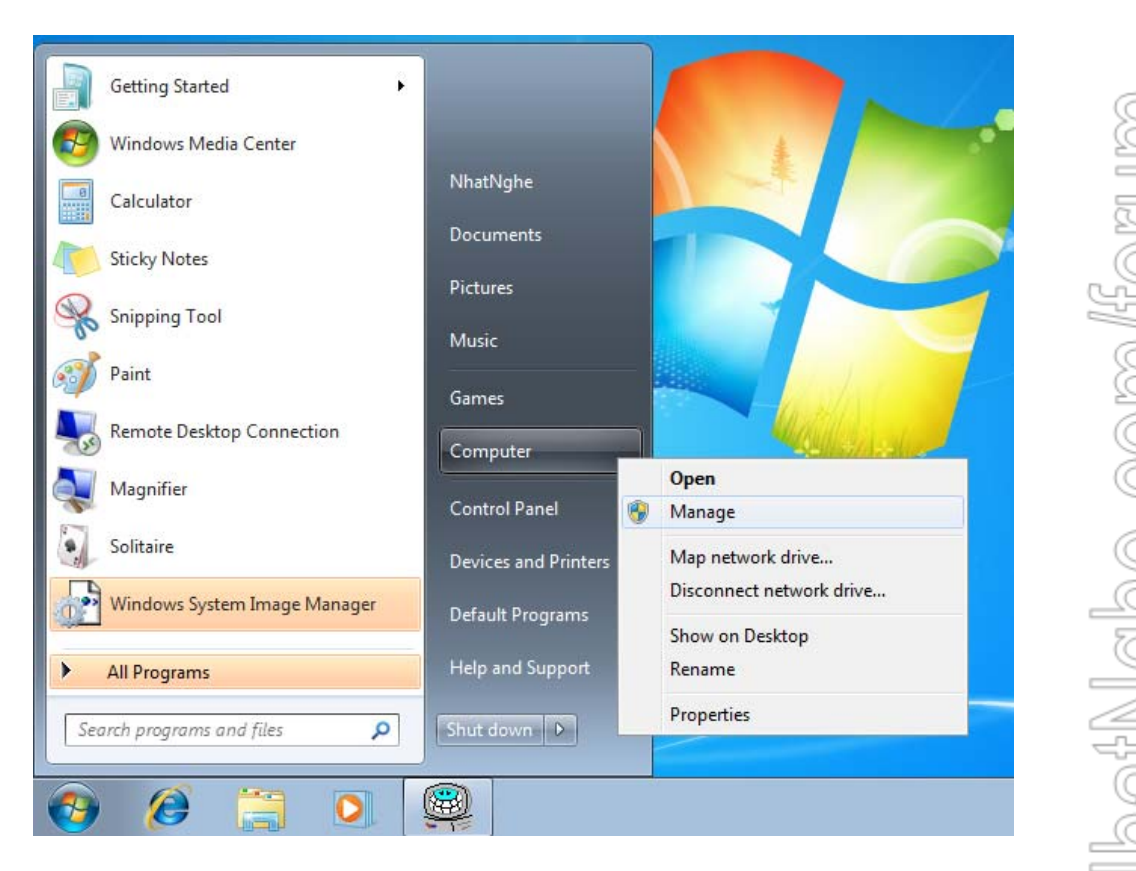

- Computer Management  $\rightarrow$  System Tools  $\rightarrow$  Local Users and Groups  $\rightarrow$  Users  $\rightarrow$  click phải Administrator  $\rightarrow$  Properties

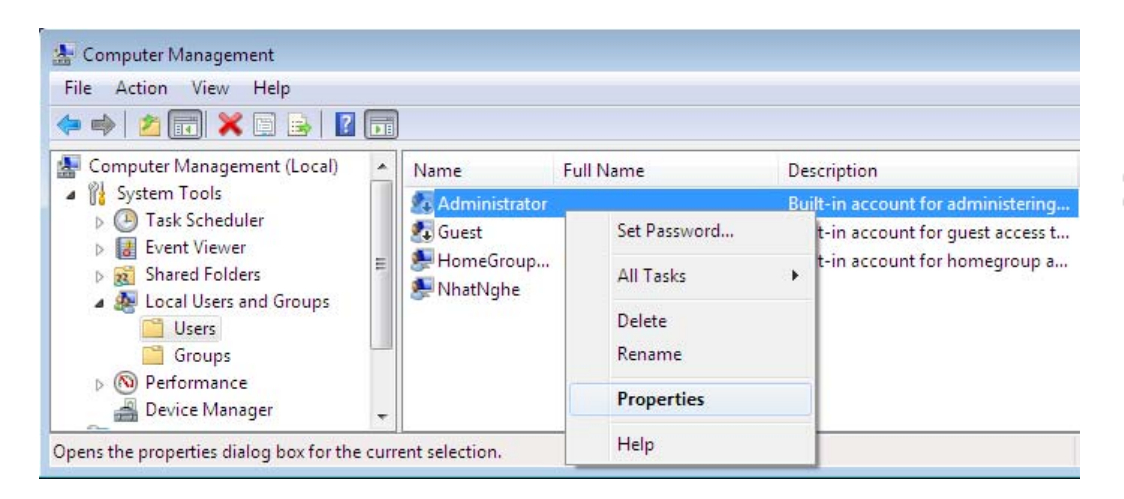

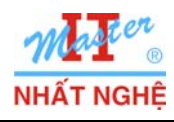

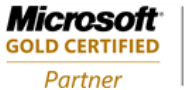

- Bỏ dấu chọn Account is disable → OK

| Guest Properties   |                                                          | ? 🗙  |
|--------------------|----------------------------------------------------------|------|
| General Member Of  | Profile                                                  |      |
| Guest              |                                                          |      |
| Full name:         |                                                          |      |
| Description:       | Built-in account for guest access to the computer/domain |      |
| User must change   | password at next logon                                   |      |
| User cannot char   | ge password                                              |      |
| Password never e   | xpires                                                   |      |
| Account is disable | d                                                        |      |
| Account is locked  | out                                                      |      |
|                    |                                                          |      |
|                    |                                                          |      |
|                    |                                                          |      |
|                    |                                                          |      |
|                    |                                                          |      |
| OK                 | Cancel Apply                                             | Help |

- Đóng Computer Management  $\rightarrow$  Log off  $\rightarrow$  Log on Administrator

- Start  $\rightarrow$  click phải Computer  $\rightarrow$  Manage

- Computer Management  $\rightarrow$  System Tools  $\rightarrow$  Local Users and Groups  $\rightarrow$  Users  $\rightarrow$  Click phải Users New User

| 🌆 Computer Management                                                                                                    |                                                 |                 |                                                                                                    |
|----------------------------------------------------------------------------------------------------|-------------------------------------------------|-----------------|----------------------------------------------------------------------------------------------------|
| File Action View Help                                                                                                    |                                                 |                 |                                                                                                    |
| 🗢 🄿 🙍 🗔 🙆 🔽 🖬                                                                                                    |                                                 |                 |                                                                                                    |
| Computer Management (Local)                                                                                                    | Name                                            | Full Name       | Description                                                                                                    |
| Y System Tools     Y System Tools     Y Y System Tools     Y Y Task Scheduler     P    S Task Scheduler     P    S Shared Folders     Voigous Scheduler     View     Y Y Started Folders     View     Y Y Started Folders     View     Y Y Started Folders     View     Y Y Started Folders     View     Performa     Device M     Storage     Disk Man     Songies and     Export List | Administrator<br>Guest<br>HomeGroup<br>NhatNghe | HomeGroupUser\$ | Built-in account for administering the c<br>Built-in account for guest access to the<br>Built-in account for homegroup access |
| Help                                                                                                    |                                                 |                 | - F                                                                                                    |
| Creates a new Local User account.                                                                                                    |                                                 |                 |                                                                                                    |

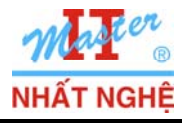

Microsoft<sup>-</sup>

**GOLD CERTIFIED** 

Partner

- Nhập user name: NhatNghe2, password và confirm: 123, bỏ dấu chọn User must change password at next logon → Create → Close

|                                                                                                    | New User                                                                                                    | ? ×                                                                                                    |                                                               |
|----------------------------------------------------------------------------------------------------|----------------------------------------------------------------------------------------------------|----------------------------------------------------------------------------------------------------|---------------------------------------------------------------|
|                                                                                                    | User name: NhatNghe2                                                                                                    |                                                                                                    |                                                               |
|                                                                                                    | Eull name:                                                                                                    |                                                                                                    |                                                               |
|                                                                                                    | Description:                                                                                                    |                                                                                                    |                                                               |
|                                                                                                    |                                                                                                    |                                                                                                    | C                                                             |
|                                                                                                    | Password:                                                                                                    |                                                                                                    | 8                                                             |
|                                                                                                    | Confirm password:                                                                                                    |                                                                                                    |                                                               |
|                                                                                                    | User must change password at pe                                                                                                 | ext logon                                                                                                    | Į.                                                            |
|                                                                                                    | User cannot change password at he                                                                                               | Acting of the second second second second second second second second second second second second second second                                |                                                               |
|                                                                                                    | Pass <u>w</u> ord never expires                                                                                                 |                                                                                                    | C.                                                            |
|                                                                                                    | Account is disa <u>b</u> led                                                                                                    |                                                                                                    |                                                               |
|                                                                                                    |                                                                                                    |                                                                                                    | 8                                                             |
|                                                                                                    |                                                                                                    |                                                                                                    | 2                                                             |
|                                                                                                    | Help                                                                                                    | Create Close                                                                                                    | (                                                             |
|                                                                                                    |                                                                                                    |                                                                                                    | (                                                             |
| ิตแล้                                                                                                    |                                                                                                    |                                                                                                    |                                                               |
| yuu                                                                                                    |                                                                                                    |                                                                                                    | ((                                                            |
|                                                                                                    |                                                                                                    |                                                                                                    |                                                               |
| Computer Management                                                                                                    |                                                                                                    |                                                                                                    |                                                               |
| Gomputer Management<br>File Action View Help                                                                                                    |                                                                                                    |                                                                                                    |                                                               |
| -<br>-<br>-<br>-<br>-<br>-<br>-<br>-<br>-<br>-<br>-<br>-<br>-<br>-                                                                                                    |                                                                                                    |                                                                                                    |                                                               |
| File Action View Help<br>← → 2 〒 2 〒 2 □ 2 □ 2 □ 2 □ 2 □ 2 □ 2 □ 2 □                                                                                                    | Name Full Name                                                                                                    | Description                                                                                                    | Actions                                                       |
| Computer Management<br>File Action View Help<br>File Provide the second second seco                                                                                                    | Name Full Name                                                                                                    | Description<br>Built-in account for administering the c                                                                                        | Actions<br>Users                                              |
| Computer Management<br>File Action View Help<br>Computer Management (Local)<br>Gomputer Management (Local)<br>Gomputer Management (Local)<br>Computer Management (Local)<br>Computer Management (Local)                                                                                                    | Name Full Name                                                                                                    | Description<br>Built-in account for administering the c<br>Built-in account for guest access to the                                            | Actions<br>Users<br>More Actions                              |
| Computer Management<br>File Action View Help<br>Computer Management (Local)<br>System Tools<br>Computer Management (Local)<br>Computer Management (Local)<br>Computer Management (Local)<br>Computer Management (Local)<br>System Tools<br>Computer Management (Local)<br>System Tools<br>Computer Management (Local)<br>System Tools<br>Computer Management (Local)<br>System Tools<br>Computer Management (Local)<br>System Tools<br>Computer Management (Local)<br>System Tools<br>Computer Management (Local)<br>System Tools<br>Computer Management (Local)                                                                                                    | Name Full Name<br>Administrator<br>Guest<br>HomeGroupUser<br>NhatNghe                                                           | Description<br>Built-in account for administering the c<br>Built-in account for guest access to the<br>S Built-in account for homegroup access | Actions<br>Users<br>More Actions<br>NhatNghe2                 |
| Computer Management<br>File Action View Help<br>Computer Management (Local)<br>Computer Management (Local)<br>Computer Management (Local)<br>Computer Management (Local)<br>Computer Management (Local)<br>Computer Management (Local)<br>Computer Management (Local)<br>Computer Management<br>Computer Management<br>Computer Management<br>Computer Management<br>Computer Management<br>Computer Management<br>Computer Management<br>Computer Management<br>Computer Management<br>Computer Management<br>Computer Management<br>Computer Management<br>Computer Management (Local)<br>Computer Management (Local)<br>Computer M                                                                                                    | Name       Full Name         Administrator       Guest         HomeGroup       HomeGroupUser         NhatNghe       NhatNghe2   | Description<br>Built-in account for administering the c<br>Built-in account for guest access to the<br>S Built-in account for homegroup access | Actions<br>Users<br>More Actions<br>NhatNghe2<br>More Actions |
| Computer Management<br>File Action View Help<br>Computer Management (Local)<br>System Tools<br>System Tools                                                                                                    | Name Full Name<br>Administrator<br>Guest<br>HomeGroup HomeGroupUser<br>NhatNghe<br>NhatNghe2 NhatNghe2                          | Description<br>Built-in account for administering the c<br>Built-in account for guest access to the<br>S Built-in account for homegroup access | Actions<br>Users<br>More Actions<br>NhatNghe2<br>More Actions |
| Computer Management<br>File Action View Help<br>Computer Management (Local)<br>Computer Management (Local)<br>System Tools<br>Computer Management (Local)<br>System Tools<br>Computer Management (Local)<br>System Tools<br>Computer Management (Local)<br>System Tools<br>Computer Management (Local)<br>System Tools<br>Computer Management (Local)<br>System Tools<br>System Tools<br>Computer Management (Local)<br>System Tools<br>System Tools<br>System                                                                                                    | Name Full Name<br>Administrator<br>Guest<br>HomeGroup HomeGroupUser<br>NhatNghe<br>NhatNghe2 NhatNghe2                          | Description<br>Built-in account for administering the c<br>Built-in account for guest access to the<br>S Built-in account for homegroup access | Actions<br>Users<br>More Actions<br>NhatNghe2<br>More Actions |
| Computer Management<br>File Action View Help<br>Computer Management (Local)<br>Computer Management (Local)<br>C                                                                                                    | Name Full Name<br>Administrator<br>Guest<br>HomeGroup HomeGroupUser<br>NhatNghe<br>NhatNghe2 NhatNghe2                          | Description<br>Built-in account for administering the c<br>Built-in account for guest access to the<br>S Built-in account for homegroup access | Actions<br>Users<br>More Actions<br>NhatNghe2<br>More Actions |
| Computer Management<br>File Action View Help<br>Computer Management (Local)<br>Computer Management (Local)<br>System Tools<br>Computer Management (Local)<br>System Tools<br>Computer Management<br>Storage<br>Disk Scheduler<br>Storage<br>Disk Management<br>Computer Management<br>Computer Management<br>Computer Management<br>Computer Management                                                                                                    | Name Full Name<br>Administrator<br>Guest<br>HomeGroup HomeGroupUser<br>NhatNghe<br>NhatNghe2 NhatNghe2                          | Description<br>Built-in account for administering the c<br>Built-in account for guest access to the<br>Built-in account for homegroup access   | Actions<br>Users<br>More Actions<br>NhatNghe2<br>More Actions |
| Computer Management<br>File Action View Help<br>Computer Management (Local)<br>Computer Management (Local)<br>Computer Management (Local)<br>Computer Management (Local)<br>Computer Management<br>Service Management<br>Services and Applications                                                                                                    | Name Full Name<br>Administrator<br>Guest<br>HomeGroup HomeGroupUser<br>NhatNghe<br>NhatNghe2 NhatNghe2                          | Description<br>Built-in account for administering the c<br>Built-in account for guest access to the<br>S Built-in account for homegroup access | Actions<br>Users<br>More Actions<br>NhatNghe2<br>More Actions |
| Computer Management<br>File Action View Help<br>Computer Management (Local)<br>Computer Management (Local)<br>System Tools<br>Computer Management (Local)<br>System Tools<br>Computer Management<br>Storage<br>Storage<br>Sto | Name Full Name<br>Administrator<br>Guest<br>HomeGroup HomeGroupUser<br>NhatNghe<br>NhatNghe2 NhatNghe2                          | Description<br>Built-in account for administering the c<br>Built-in account for guest access to the<br>S Built-in account for homegroup access | Actions<br>Users<br>More Actions<br>NhatNghe2<br>More Actions |
| Computer Management<br>File Action View Help<br>Computer Management (Local)<br>System Tools<br>Computer Management (Local)<br>System Tools<br>Computer Management<br>System Tools<br>Computer Management<br>Storage<br>Disk Management<br>Services and Applications                                                                                                    | Name Full Name<br>Administrator<br>Guest<br>HomeGroup HomeGroupUser<br>NhatNghe<br>NhatNghe2 NhatNghe2                          | Description<br>Built-in account for administering the c<br>Built-in account for guest access to the<br>S Built-in account for homegroup access | Actions<br>Users<br>More Actions<br>NhatNghe2<br>More Actions |
| Computer Management<br>File Action View Help<br>Computer Management (Local)<br>Computer Management (Local)<br>Computer Management (Local)<br>Computer Management (Local)<br>Computer Management<br>Shared Folders<br>Cocal Users<br>Cocal Users<br>Coc                                                                                                    | Name Full Name<br>Administrator<br>Guest<br>HomeGroup HomeGroupUser<br>NhatNghe<br>NhatNghe2 NhatNghe2                          | Description<br>Built-in account for administering the c<br>Built-in account for guest access to the<br>S Built-in account for homegroup access | Actions<br>Users<br>More Actions<br>NhatNghe2<br>More Actions |
| Computer Management<br>File Action View Help<br>Computer Management (Local)<br>Computer Management (Local)<br>System Tools<br>Computer Management (Local)<br>System Tools<br>Computer Management<br>Storage<br>Disk Management<br>Storage<br>Disk Management<br>Services and Applications<br>Son account NhatNghe                                                                                                    | Name Full Name<br>Administrator<br>Guest<br>HomeGroup HomeGroupUser<br>NhatNghe<br>NhatNghe2 NhatNghe2<br>★ Immediate NhatNghe2 | Description<br>Built-in account for administering the c<br>Built-in account for guest access to the<br>S Built-in account for homegroup access | Actions<br>Users<br>More Actions<br>NhatNghe2<br>More Actions |

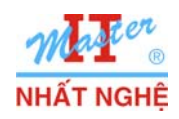

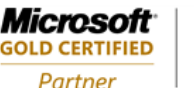

#### 2. Luu user data

#### - Log on NhatNghe

- Click Start → Nhập vào ô Search: Windows Easy Transfer → Enter

| Programs (2)                           |
|----------------------------------------|
|                                        |
| Windows Easy Transfer                  |
| 🗱 Windows Easy Transfer Reports        |
| Control Panel (1)                      |
| 📑 Transfer files from another computer |
| Files (1)                              |
| 📄 asdq                                 |
|                                        |
|                                        |
|                                        |
|                                        |
|                                        |
|                                        |
|                                        |
|                                        |
| ₽ See more results                     |
| Windows Easy Transfer × Shut down +    |

- Hộp thoại Welcome To Windows Easy Transfer → Next

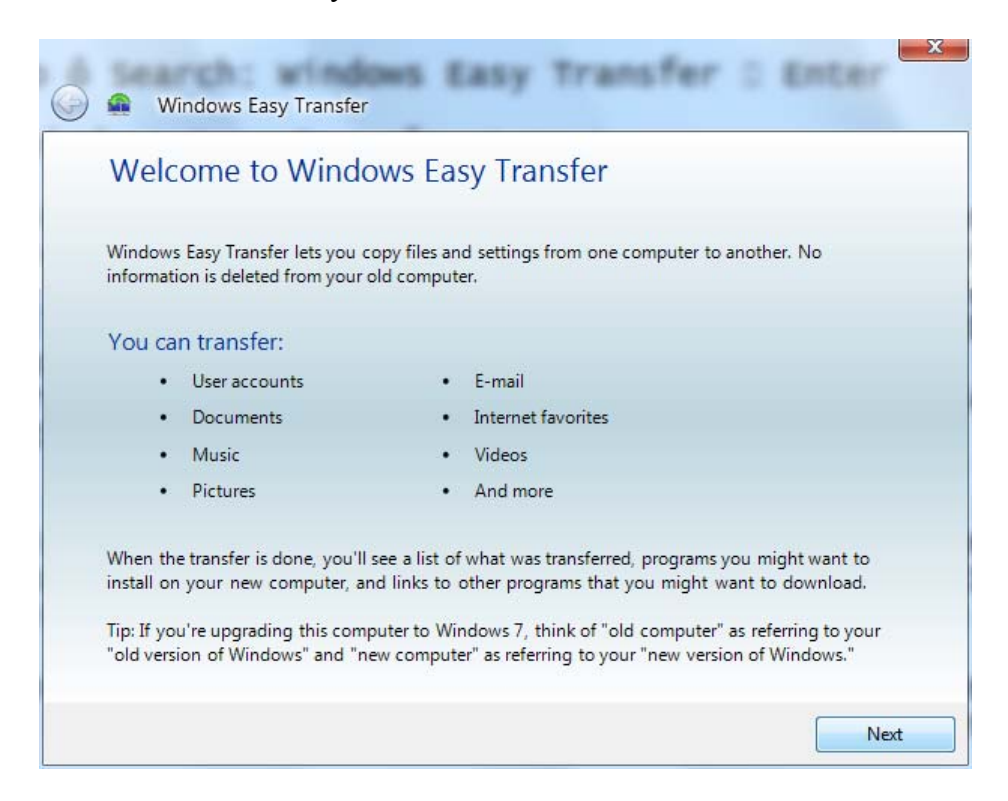

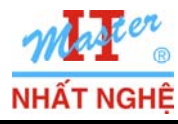

- Hộp thoại What Do You Want To Use To Transfer Items To Your New Computer? → Chọn An External Hard Disk Or USB Flash Drive.

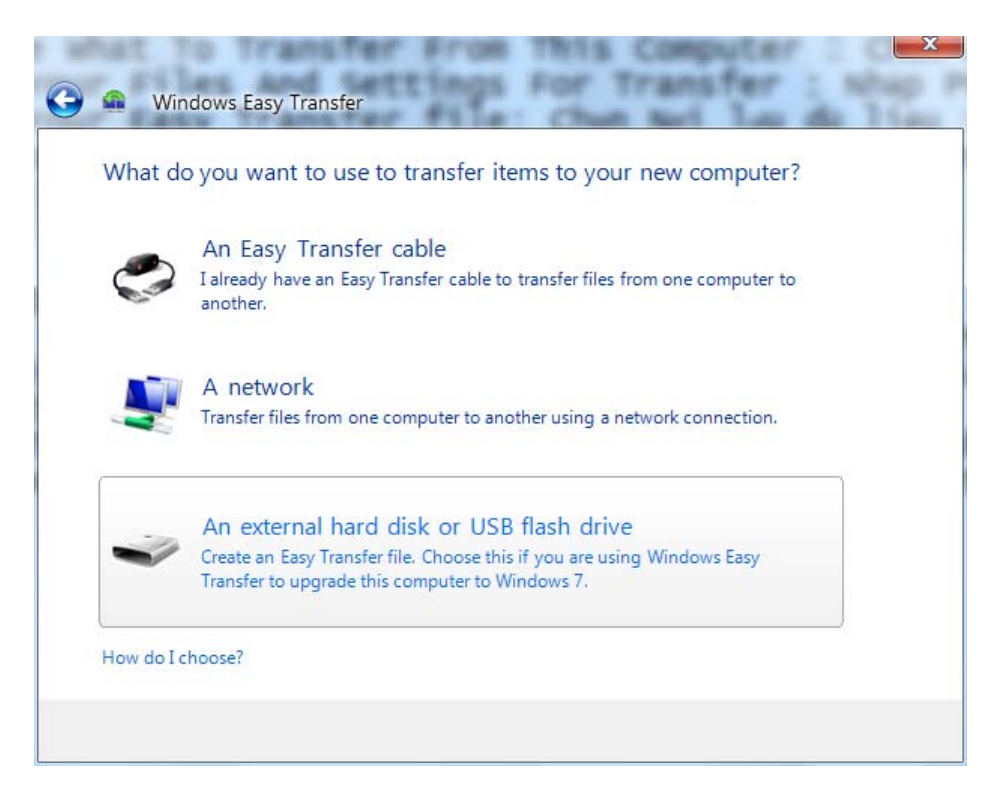

- Hộp thoại Which Computer Are You Using Now  $\rightarrow$  chọn This Is My Old Computer

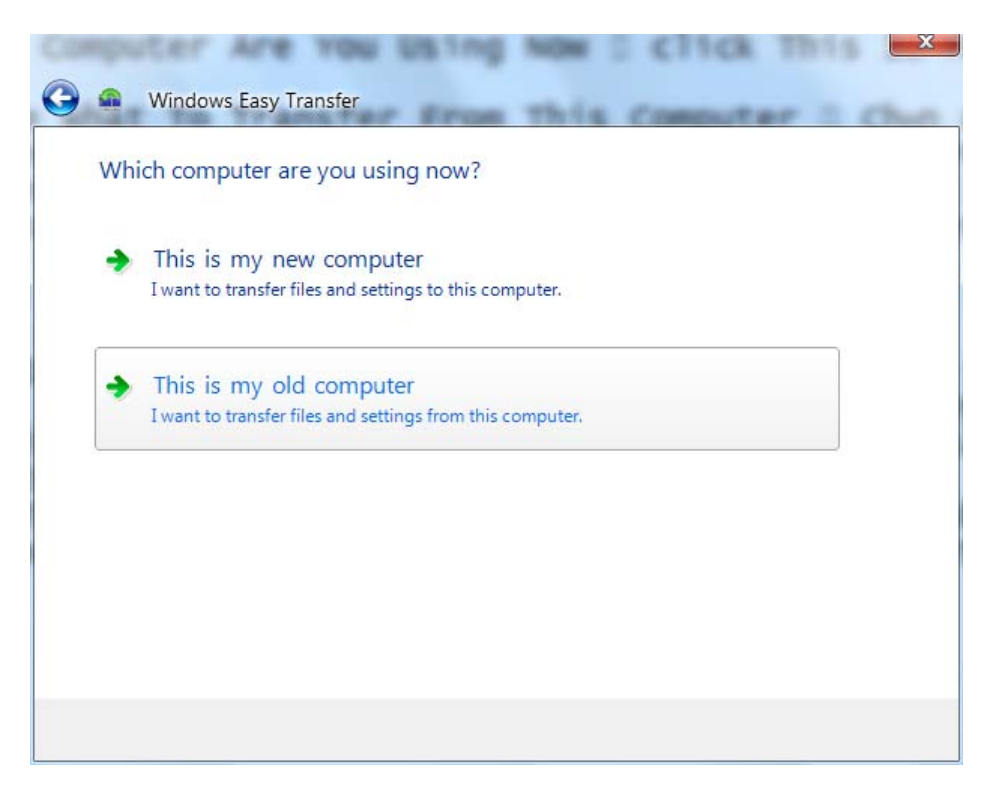

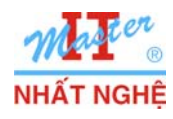

- Hộp thoại Choose What To Transfer From This Computer  $\rightarrow$  Chọn account **NhatNghe2**  $\rightarrow$  Next

| G | Ω   | Windows Ea         | sy Transfer                                        |         |      |
|---|-----|--------------------|----------------------------------------------------|---------|------|
|   | Cho | oose what to       | o transfer from this computer                      |         |      |
|   | You | can transfer files | and settings in these user accounts.               |         |      |
|   |     |                    | nhatnghe<br>0 bytes Selected (Default selections)  |         | ^    |
|   |     |                    | NhatNghe2                                          |         | E    |
|   |     |                    | 63.6 MB Selected (Default selections)<br>Customize |         |      |
|   |     |                    | Shared Items<br>Easy Transfer file                 | e size: |      |
|   |     |                    |                                                    |         | Next |

- Hộp thoại Save Your Files And Settings For Transfer : Nhập P@ssword → Save

| G | <b>£</b>           | Windows Easy Transfer                                                                                                    |    |
|---|--------------------|----------------------------------------------------------------------------------------------------|----|
|   | Save               | e your files and settings for transfer                                                                                                    |    |
|   | Your f<br>this fil | files and settings will be saved in an Easy Transfer file. You can enter a password to protect<br>ile. Remember your password because you will need to enter it on your new computer. |    |
|   | If you             | don't want to use a password, leave the password box blank and click Save.                                                                                                    |    |
|   | Passw              | vord:                                                                                                    |    |
|   | ••••               |                                                                                                    |    |
|   | Confir             | rm Password:                                                                                                    |    |
|   |                    |                                                                                                    |    |
|   |                    |                                                                                                    |    |
|   |                    |                                                                                                    |    |
|   |                    |                                                                                                    |    |
|   |                    |                                                                                                    |    |
|   |                    |                                                                                                    |    |
|   |                    | Sa                                                                                                    | ve |

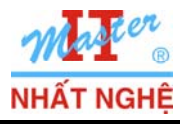

- Hộp thoại Save Your Easy Transfer file: Chọn lưu dữ liệu trên C:\→ Save

| Save your Easy Transf                                                                                       | er file                               |                                                                                     | ×                                                        |
|----------------------------------------------------------------------------------------------------|---------------------------------------|-------------------------------------------------------------------------------------|----------------------------------------------------------|
| Com 🕹 🗸 Com                                                                                                 | puter 🕨 Local Disk (C:) 🕨 🗸 🗸         | Search Local Disk (C:)                                                              | ٩                                                        |
| Organize 🔻 New                                                                                              | folder                                | 855                                                                                 | • 🕡                                                      |
| 🖳 Recent Places                                                                                             | ^ Name                                | Date modified                                                                       | Туре                                                     |
| <ul> <li>□ Libraries</li> <li>□ Documents</li> <li>→ Music</li> <li>□ Pictures</li> <li>□ Videos</li> </ul> | PerfLogs  Program Files Users Windows | 7/13/2009 7:37 PM<br>10/27/2009 1:23 AM<br>10/27/2009 1:32 AM<br>10/27/2009 1:31 AM | File folder<br>File folder<br>File folder<br>File folder |
| 🤣 Homegroup                                                                                                 |                                       |                                                                                     |                                                          |
| 🚢 Local Disk (C:)                                                                                           |                                       |                                                                                     |                                                          |
| Ø DVD Drive (D:) G                                                                                          | ✓ <                                   |                                                                                     | •                                                        |
| File name: C<br>Save as type: E                                                                             | ld_Data<br>isy Transfer File          |                                                                                     | •                                                        |
| Hide Folders                                                                                                |                                       | Save                                                                                | ancel                                                    |

#### - Next

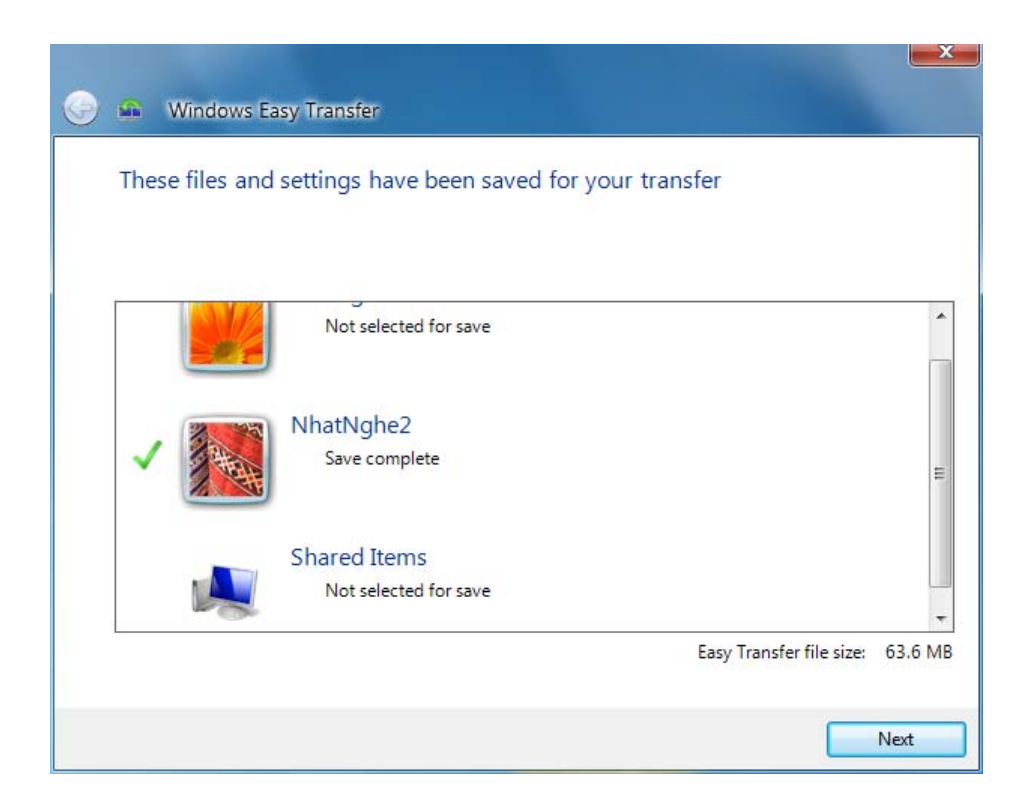

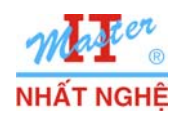

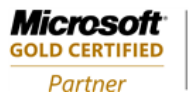

#### - Next

| Ð | our transfer file is complete                                                                                                    |  |
|---|----------------------------------------------------------------------------------------------------|--|
|   | Open Windows Easy Transfer on your new computer                                                                                                    |  |
|   | ou've saved the items you want to transfer in a special transfer file named:<br>Id_Data.MIG<br>ere's where it's saved:                                                                                         |  |
|   |                                                                                                    |  |
|   | /rite down the location where you saved your transfer file because you'll need to open it on your<br>ew computer. If you're upgrading this computer to Windows 7, open the file when your upgrade<br>complete. |  |
|   |                                                                                                    |  |
|   |                                                                                                    |  |
|   |                                                                                                    |  |

#### - Close

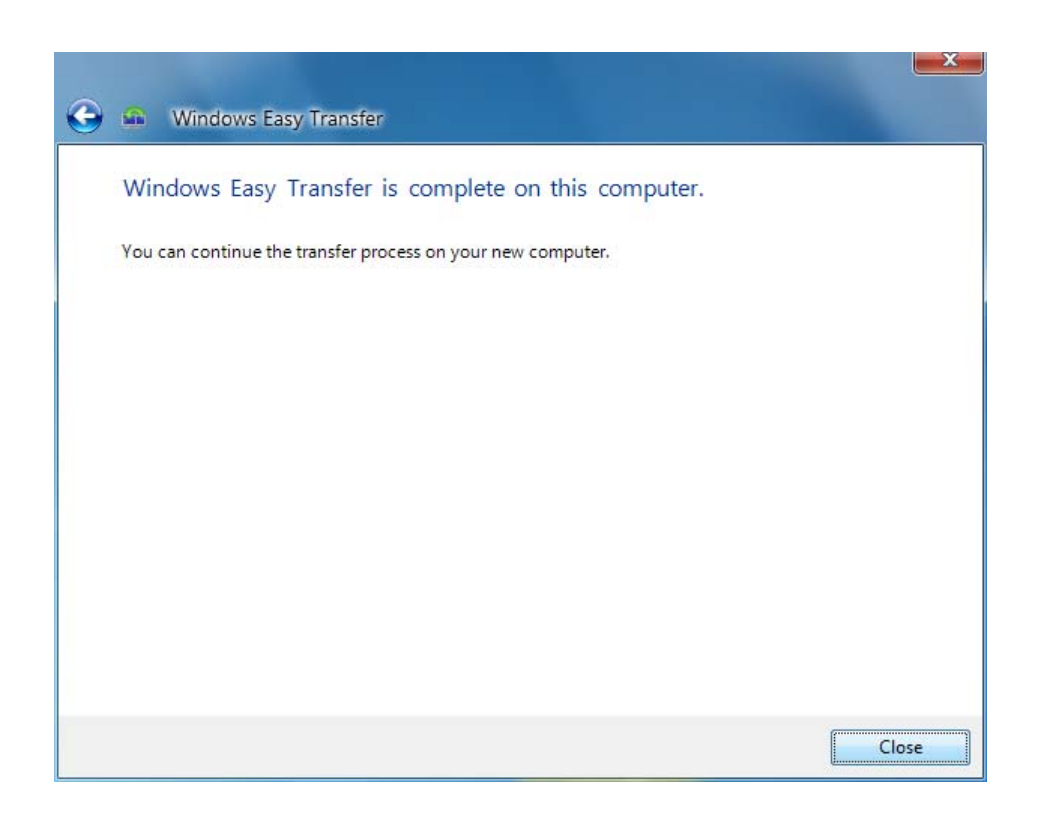

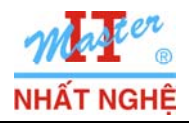

||/www.N||

**Microsoft** 

GOLD CERTIFIED

Partner

## 3. Giả lập transfer NhatNghe2 User Data

- Start → click Computer → Properties → Advanced System Settings → Settings trong phần User Profiles

| 💽 🗸 🛃 א Control Panel    | <ul> <li>All Control Panel Items</li> <li>System</li> </ul> | n 🚽 4                        | 😙 Search Control Panel       | R        |
|--------------------------|-------------------------------------------------------------|------------------------------|------------------------------|----------|
| Control Panel Home       | View basic information                                      | about your compute           | er                           |          |
| 🛞 Device Manager         | Windows edition                                             |                              |                              |          |
| 🛞 Remote settings        | Windows 7 Ultimate                                          |                              | $\frown$                     |          |
| System protection        | Copyright © 2009 Microso                                    | ft Corporation. All rights r | reserved.                    |          |
| Advanced system settings |                                                             |                              |                              |          |
|                          |                                                             |                              |                              |          |
|                          |                                                             |                              |                              |          |
|                          |                                                             |                              |                              | •        |
|                          |                                                             |                              |                              |          |
|                          | System                                                      |                              |                              |          |
|                          | Rating:                                                     | System rating is not avai    | lable                        | - 2 '    |
|                          | Processor:                                                  | Intel(R) Pentium(R) Dual     | CPU E2180 @ 2.00GHz 2.00 GHz |          |
|                          | Installed memory (RAM):                                     | 1.00 GB                      |                              |          |
|                          | System type:                                                | 32-bit Operating System      |                              | <u> </u> |
|                          | Pen and Touch:                                              | No Pen or Touch Input i      | s available for this Display |          |
|                          | Computer name, domain, and                                  | workgroup settings           |                              |          |
|                          |                                                             |                              |                              |          |

- Tab Advanced → chọn Settings trong phần User Profiles

| System Properties |               |                |                       |              | ×    |
|-------------------|---------------|----------------|-----------------------|--------------|------|
| Computer Name     | Hardware      | Advanced       | System Protection     | Remote       |      |
| You must be lo    | gged on as    | an Administrat | or to make most of th | hese chan    | ges. |
| - Performance -   |               |                |                       |              |      |
| Visual effects,   | processor s   | cheduling, m   | emory usage, and vir  | tual memo    | ry 🛛 |
|                   |               |                |                       | Settings     |      |
| User Profiles     |               |                |                       |              |      |
| Desktop settir    | ngs related t | o your logon   |                       |              |      |
|                   |               |                |                       | Settings     |      |
| ⊂ Startup and R   | ecovery       |                |                       |              |      |
| System startup    | o, system fai | lure, and deb  | ugging information    |              |      |
|                   |               |                |                       | Settings     |      |
|                   |               |                | Environme             | ent Variable | es   |
|                   |               | ОК             | Cancel                | A            | pply |

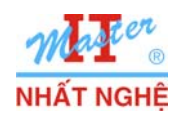

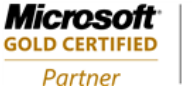

## - Chọn Nhatnghe2 $\rightarrow$ Delete $\rightarrow$ Yes

| roaming profile that  | each comput<br>is the same<br>er: | on every | e, or you ca<br>computer y | an select a<br>ou use. |
|-----------------------|-----------------------------------|----------|----------------------------|------------------------|
| Name                  | Size                              | Туре     | Status                     | Mo                     |
| Default Profile       | 1.51 MB                           | Local    | Local                      | 10                     |
| nhatnghe-PC\nhatnghe  | 4.62 MB                           | Local    | Local                      | 10                     |
| nhatnghe-PC\WhatNghe2 | 21.2 MB                           | Local    | Local                      | 10                     |
| Char                  | ge Type                           | Del      | ete                        | Сору То                |
|                       |                                   |          |                            |                        |

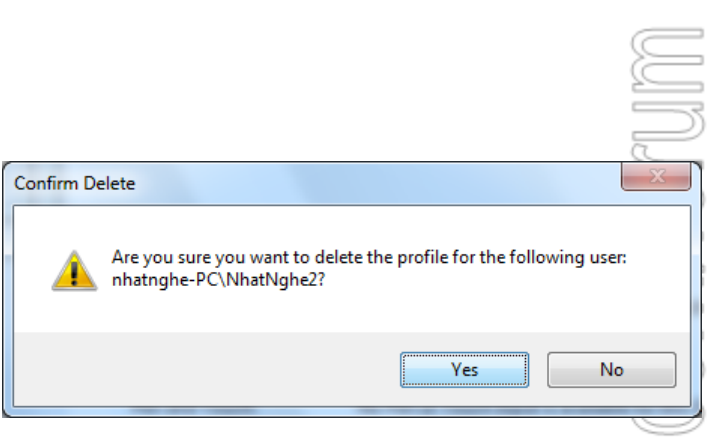

## - OK 2 lần

| er Profiles<br>User profiles store<br>information related<br>different profile on<br>roaming profile tha | settings for y<br>to your user<br>each compu<br>t is the same<br>uter: | your deskt<br>r account.<br>ter you us<br>on every | top and oth<br>You can cru<br>e, or you c<br>computer y | er<br>eate a<br>an select a<br>rou use. | Computer Name         Hardware         Advanced         System Protection         Remote           You must be logged on as an Administrator to make most of these changes.         Performance         Visual effects, processor scheduling, memory usage, and vitual memory         Settings |
|----------------------------------------------------------------------------------------------------|------------------------------------------------------------------------|----------------------------------------------------|---------------------------------------------------------|-----------------------------------------|----------------------------------------------------------------------------------------------------|
| Name<br>Default Profile<br>nhatnghe-PC\nhatnghe                                                          | Size<br>1.51 MB<br>4.62 MB                                             | Type<br>Local<br>Local                             | Status<br>Local<br>Local                                | Mo<br>10<br>10                          | User Profiles<br>Desktop settings related to your logon<br>Settings                                                                                                    |
|                                                                                                    |                                                                        |                                                    |                                                         |                                         | Startup and Recovery<br>System startup, system failure, and debugging information                                                                                                    |
| Cha                                                                                                    | nge Type<br>s, open Üser                                               | Del Del                                            | lete                                                    | Copy To                                 | Environment Variables                                                                                                    |
|                                                                                                    |                                                                        | C                                                  | ж [                                                     | Cancel                                  | OK Cancel Apply                                                                                                    |

 $\sim$ 

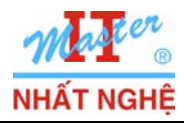

# - Start → Control Panel → trong phần User Accounts And Family Safety → chọn Add Or Remove User Accounts

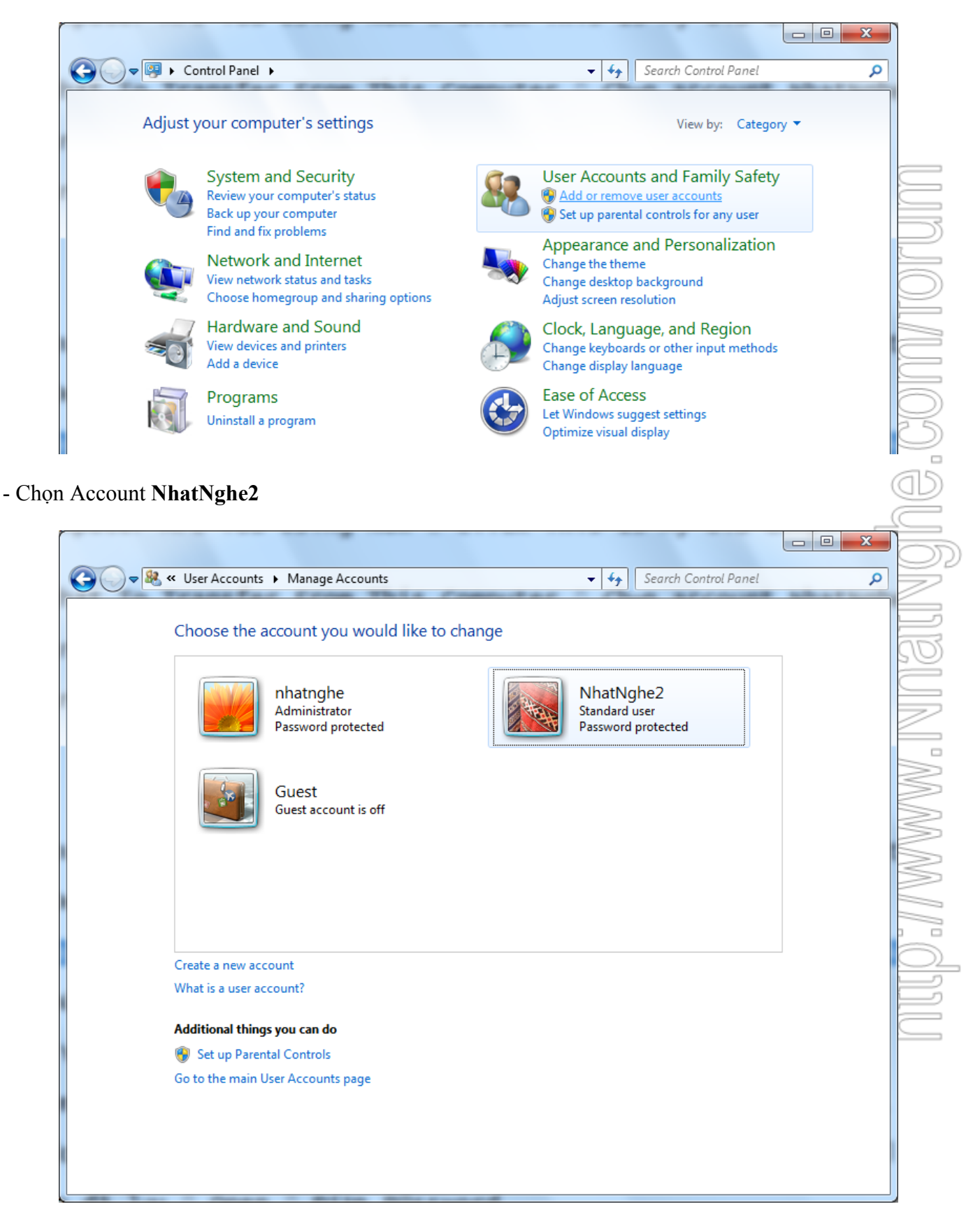

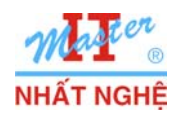

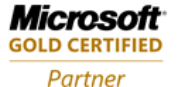

- Chọn Delete The Account

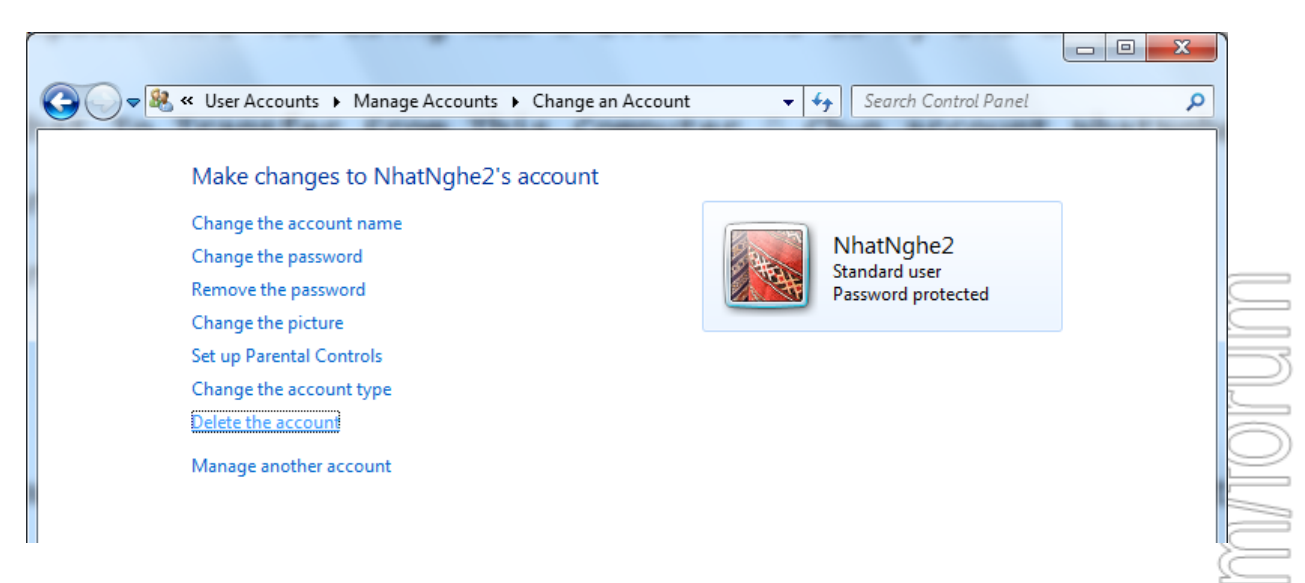

- Chọn Delete Files

|                   |                                                                                                    | P        |
|-------------------|----------------------------------------------------------------------------------------------------|----------|
| $\mathbf{\Theta}$ | • 🥵 « User Accounts • Manage Accounts • Delete Account     • 47     Search Control Panel     •                                                                                                    | 15       |
|                   | Do you want to keep NhatNghe2's files?<br>Before you delete NhatNghe2's account, Windows can automatically save the contents of NhatNghe2's<br>desktop and Documents, Favorites, Music, Pictures and Videos folders to a new folder called 'NhatNghe2' on<br>your desktop. However, Windows cannot save NhatNghe2's e-mail messages and other settings. | NGNI     |
|                   | Delete Files     Cancel                                                                                                    | <u>I</u> |

- Chọn Delete Account → Đóng Control Panel

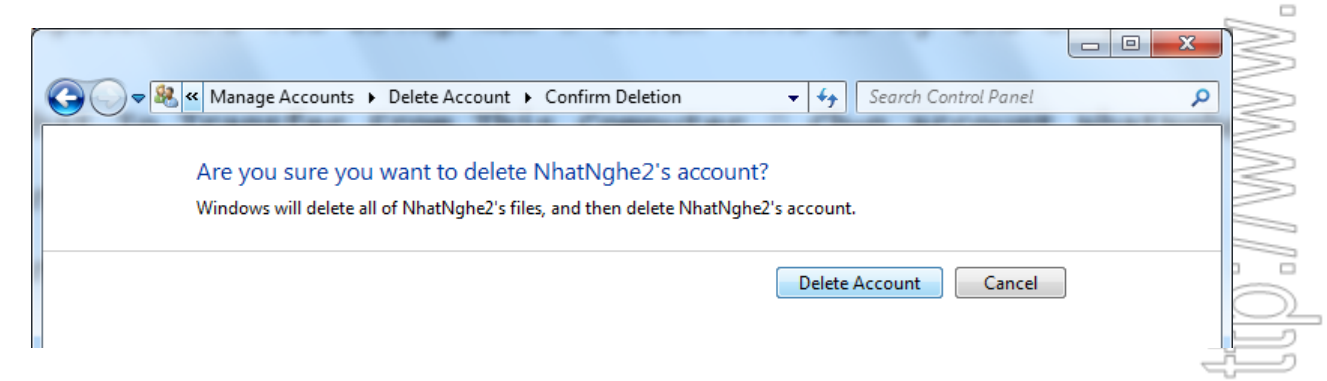

- Logon NhatNghe → Nhập vào ô Search: Windows Easy Transfer → Enter

| ₽ See more results    |   |             |
|-----------------------|---|-------------|
| Windows Easy Transfer | × | Shut down 🕨 |

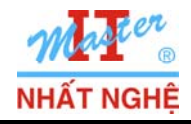

- Next

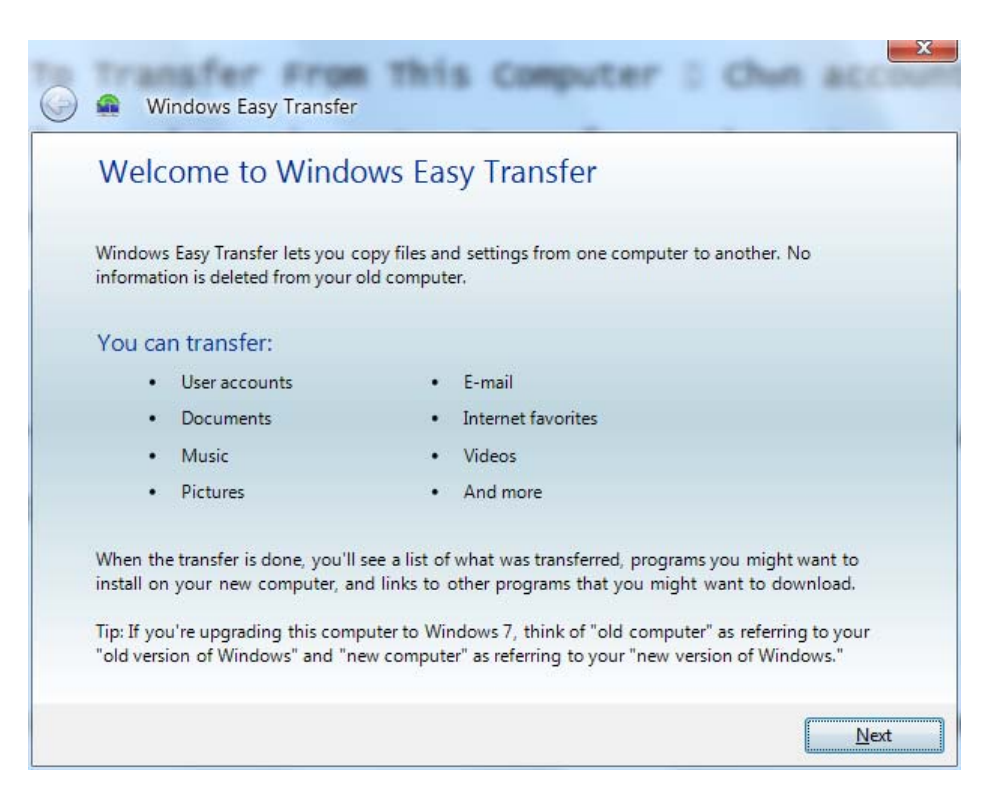

- Chon An External Hard Disk Or USB Flash Drive.

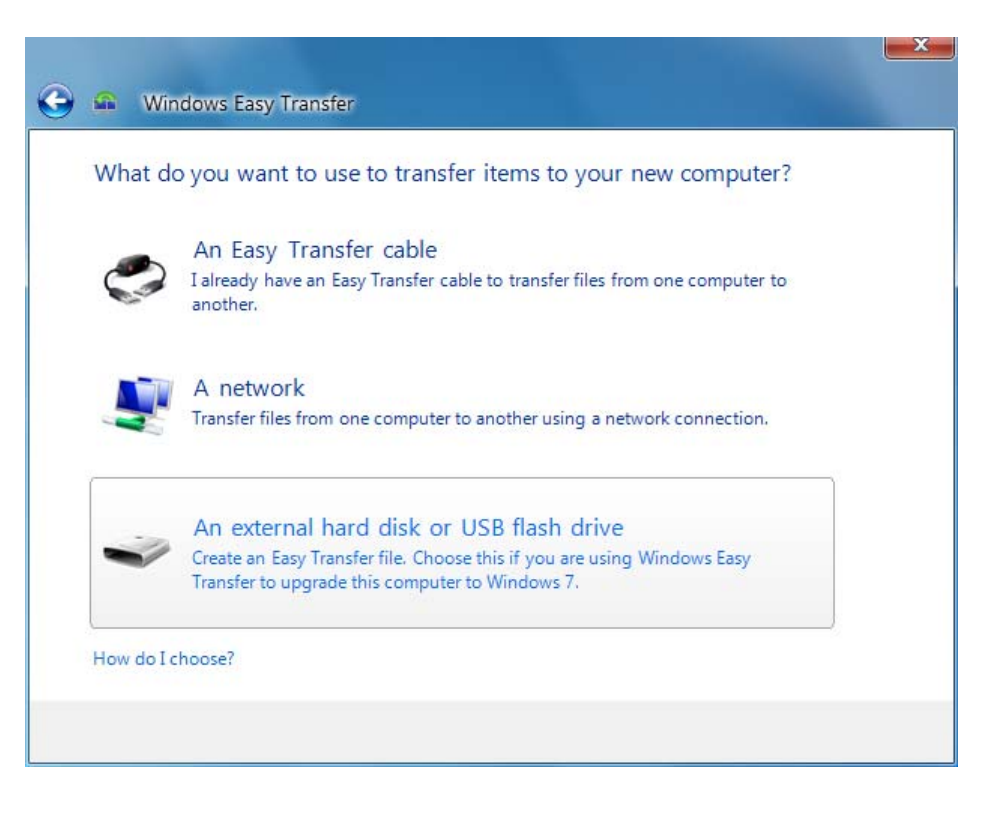

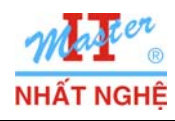

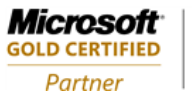

- Chọn This is my new computer.

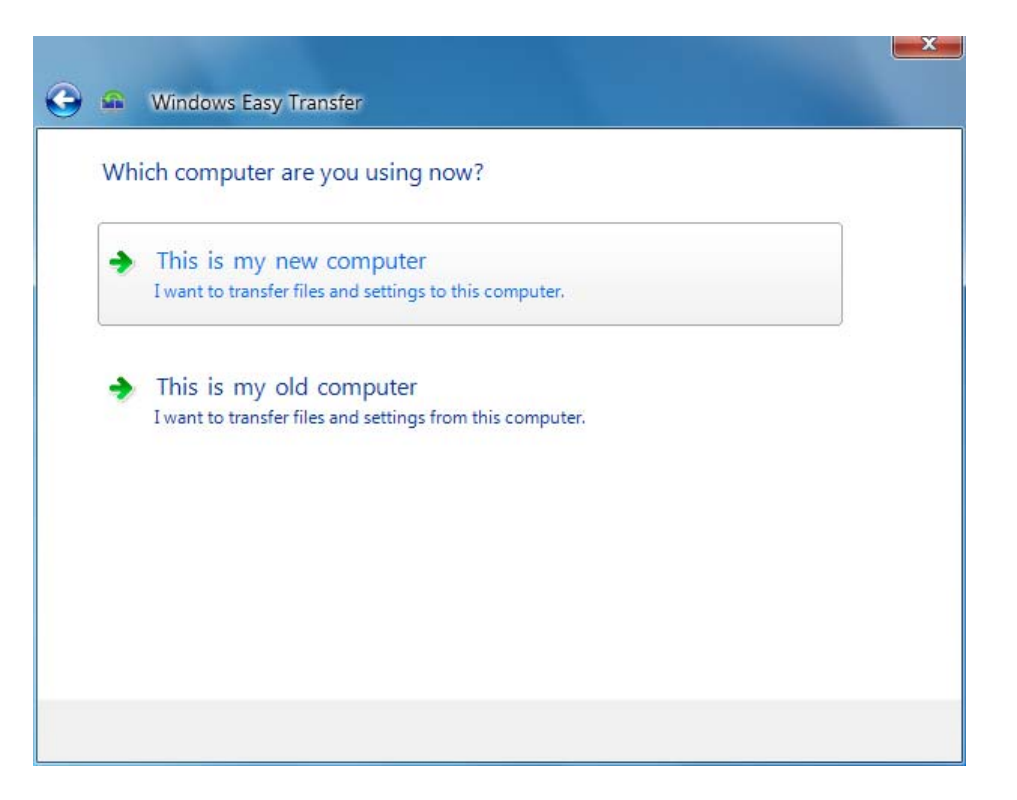

- Yes

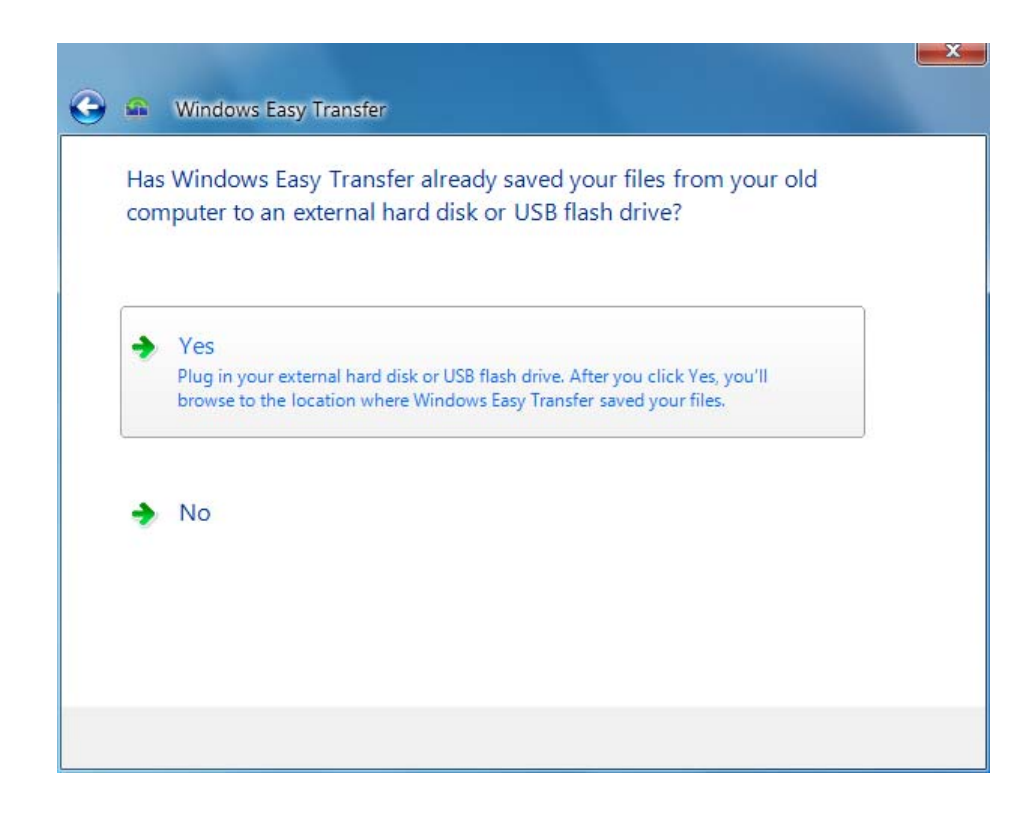

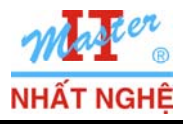

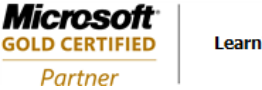

- Chỉ đến file backup đã lưu trên C:\

| Open an Easy Transfer                                             | File    |                           |   |    |                                          | x                          |
|-------------------------------------------------------------------|---------|---------------------------|---|----|------------------------------------------|----------------------------|
| 🕞 🖉 🗢 🚣 🕨 Comp                                                    | outer 🕨 | Local Disk (C:) 🕨         | - | 47 | Search Local Disk (C:)                   | ٩                          |
| Organize 🔻 New fo                                                 | older   |                           |   |    | :== ▼                                    |                            |
| Desktop                                                           | ^ N     | ame                       | • |    | Date modified                            | Туре                       |
| 🗼 Downloads<br>📃 Recent Places                                    |         | PerfLogs<br>Program Files |   |    | 7/13/2009 7:37 PM<br>10/27/2009 1:23 AM  | File folder<br>File folder |
| 🛱 Libraries                                                       |         | Users<br>Windows          |   |    | 10/27/2009 1:38 AM<br>10/27/2009 1:31 AM | File folder<br>File folder |
| Documents  Music  Pictures  Videos                                | E       | DId_Data                  |   |    | 10/27/2009 1:35 AM                       | Easy Transfe               |
| Homegroup     Ecomputer     Local Disk (C:)     DVD Drive (D:) Gf |         |                           |   |    |                                          |                            |
| Fil                                                               | ▼ ∢     | Old_Data                  | m | •  | Easy Transfer File                       | Cancel                     |

- Nhập password: **P@ssword** → Next

| the transfer | d used to help pro | ect your transfer file | and start |
|--------------|--------------------|------------------------|-----------|
| •••••        |                    |                        |           |
|              |                    |                        |           |
|              |                    |                        |           |
|              |                    |                        |           |

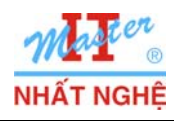

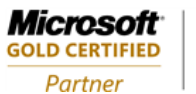

# - Chọn Account NhatNghe2 $\rightarrow$ Transfer

| G | <b>@</b>                | Windows Easy Transfer                                                                                                    |    |
|---|-------------------------|----------------------------------------------------------------------------------------------------|----|
|   | Cho                     | oose what to transfer to this computer                                                                                                    |    |
|   | You o<br>you v<br>new o | can transfer files and settings in these user accounts from your old computer. To choose how<br>vant the user accounts on your old computer to get transferred to user accounts on your<br>computer, click Advanced options. |    |
|   |                         | NhatNghe2                                                                                                    | *  |
|   | 7                       | 63.6 MB Selected (Default selections)<br>Customize                                                                                                    |    |
|   |                         | Shared Items                                                                                                    |    |
|   |                         | 0 bytes Selected (Default selections)<br>Customize                                                                                                    |    |
|   |                         | Easy Transfer file size: 63.6<br>Advanced Optio                                                                                                    | MB |
|   |                         | Transfe                                                                                                    | er |

- Close

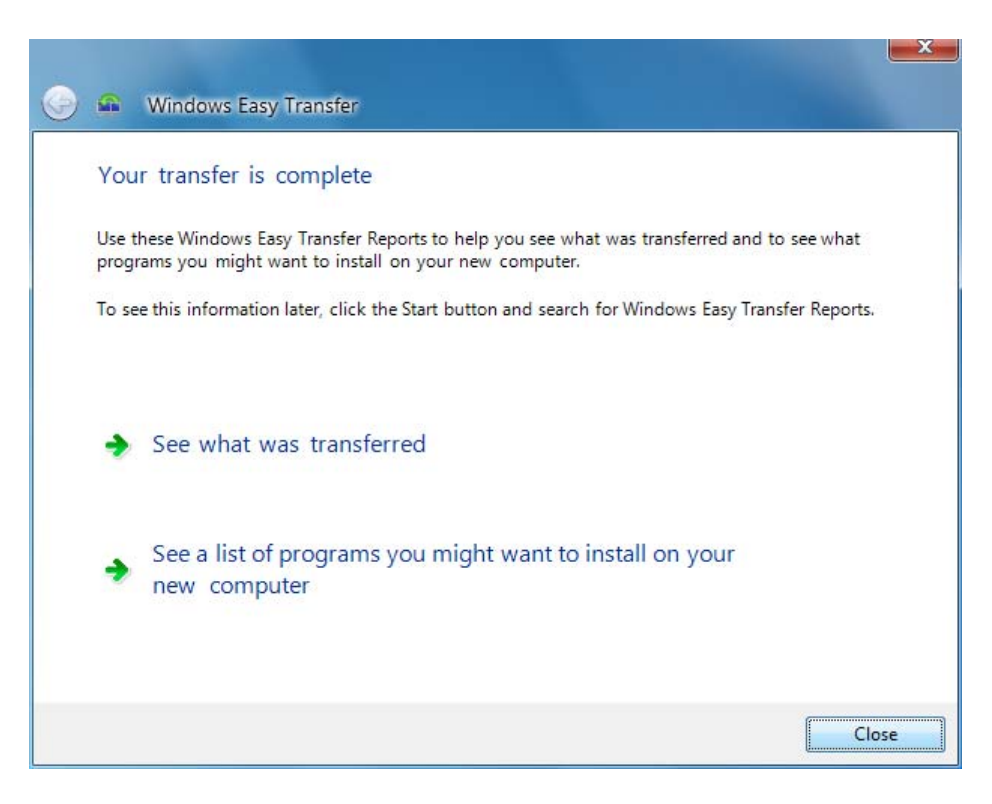

- Log on Nhatnghe2  $\rightarrow$  Thành công  $\rightarrow$  Kiểm tra thấy file đã tạo trên desktop vẫn còn.

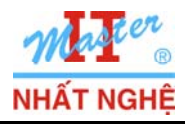

## C. Nâng cấp Windows Vista SP1 lên Windows 7

Log on user NhatNghe → enable user Administrator → Nap đĩa source Windows 7
 Log on Administrator → Start → Computer → Nhấp kép vào DVD Windows 7

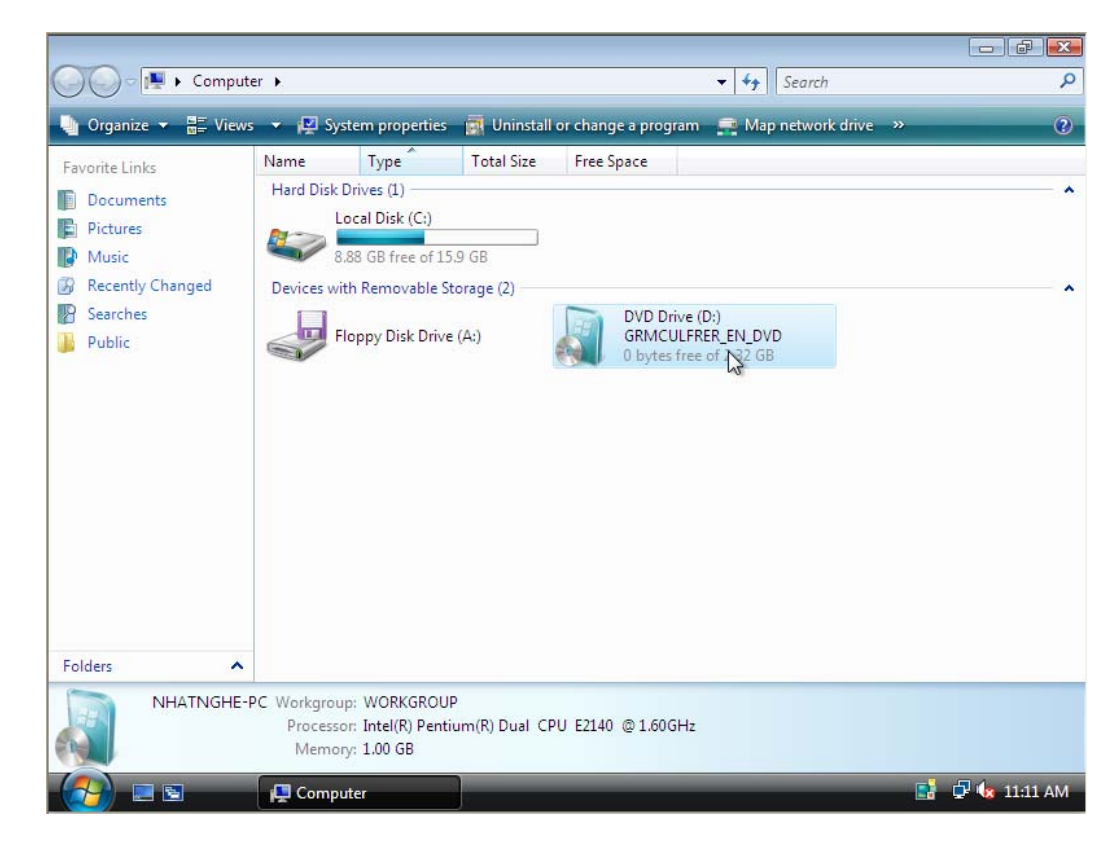

## - Chọn Install now

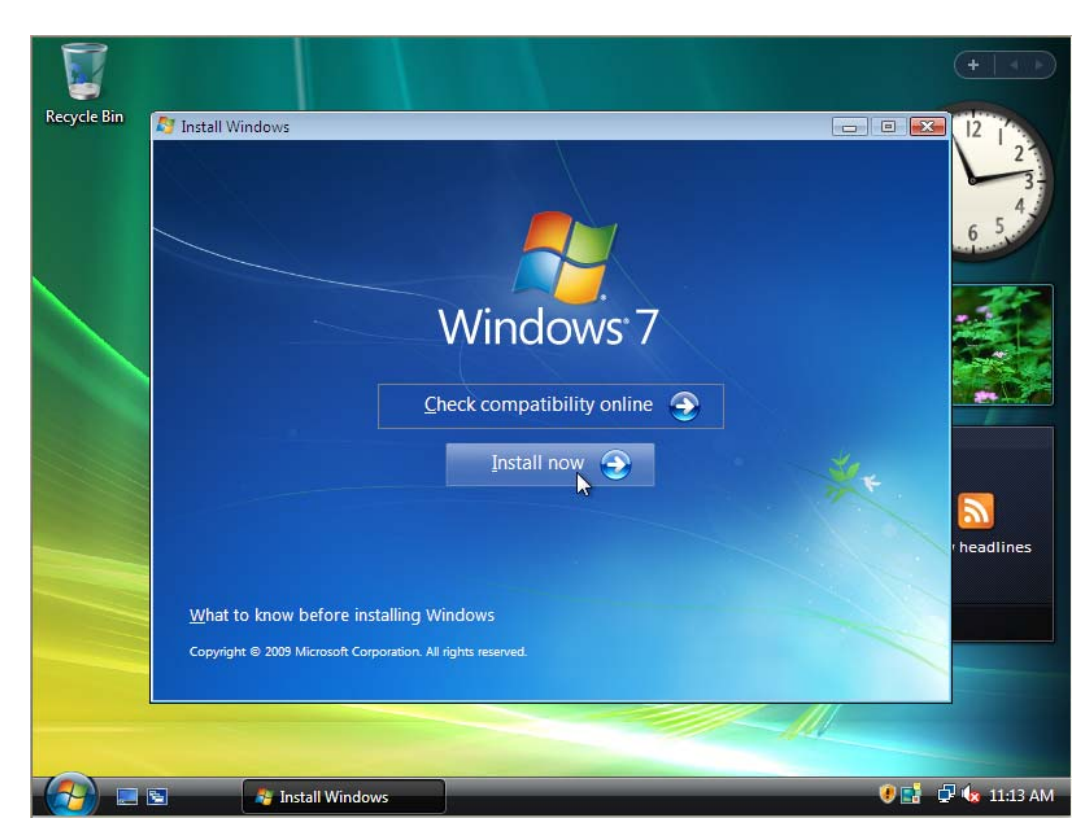

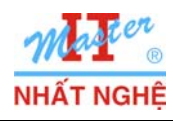

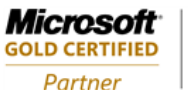

#### - Chon Do Not Get The Latest Updates For Installation

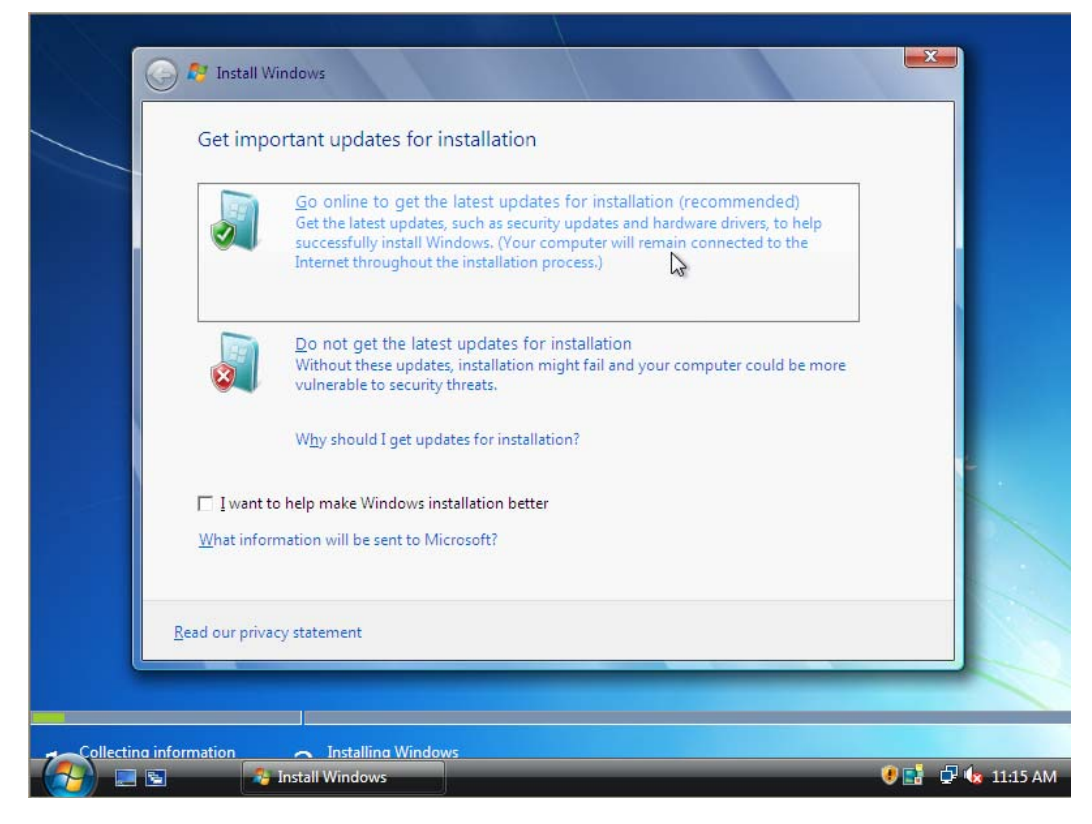

- Chọn I Accept The License Terms  $\rightarrow$  Next.

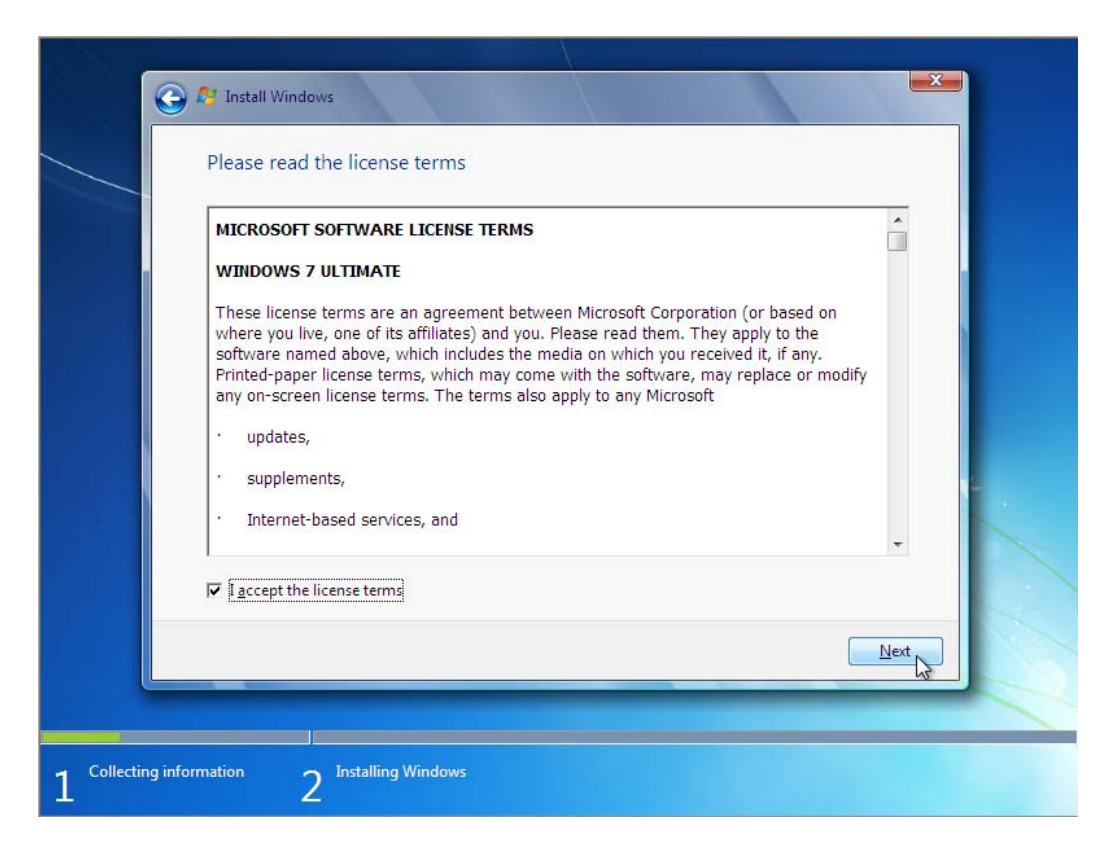

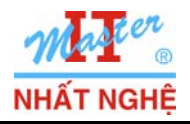

Microsoft

**GOLD CERTIFIED** 

Partner

## - Chọn Upgrade

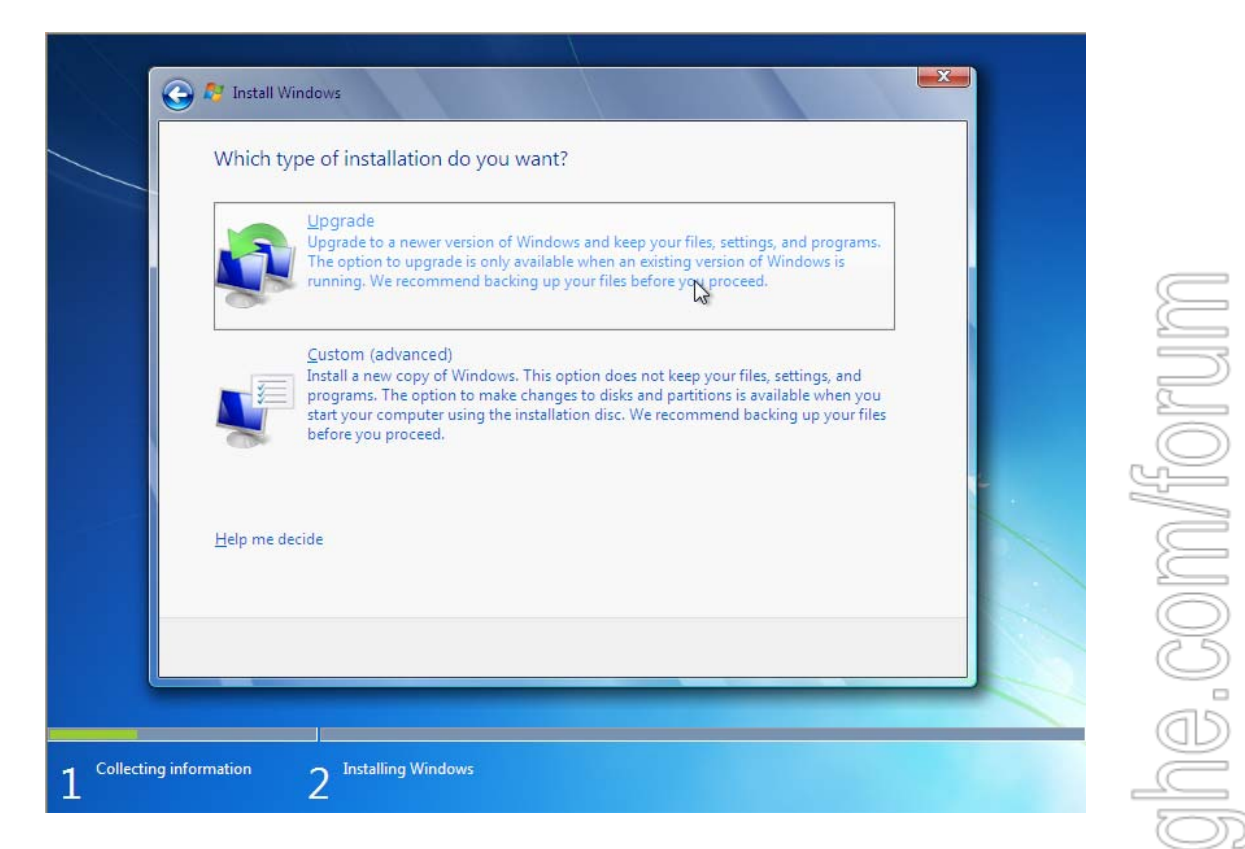

- Type Your Product Key → bỏ dấu chọn Automatically Activate Windows When I'm Online → Next

| What is activation?         What is activation?         Read our privacy statement | http://www.N |
|------------------------------------------------------------------------------------|--------------|

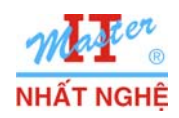

#### **TRUNG TÂM ĐÀO TẠO MẠNG MÁY TÍNH NHẤT NGHỆ ĐỔI TÁC ĐÀO TẠO CỦA MICROSOFT TẠI VIỆT NAM** 105 Bà Huyện Thanh Quan, Q3, TP. HCM Tel: 3.9322.735 – 0913.735.906 Fax: 3.9322.734 www.nhatnghe.com

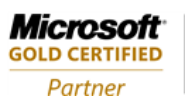

#### - Next

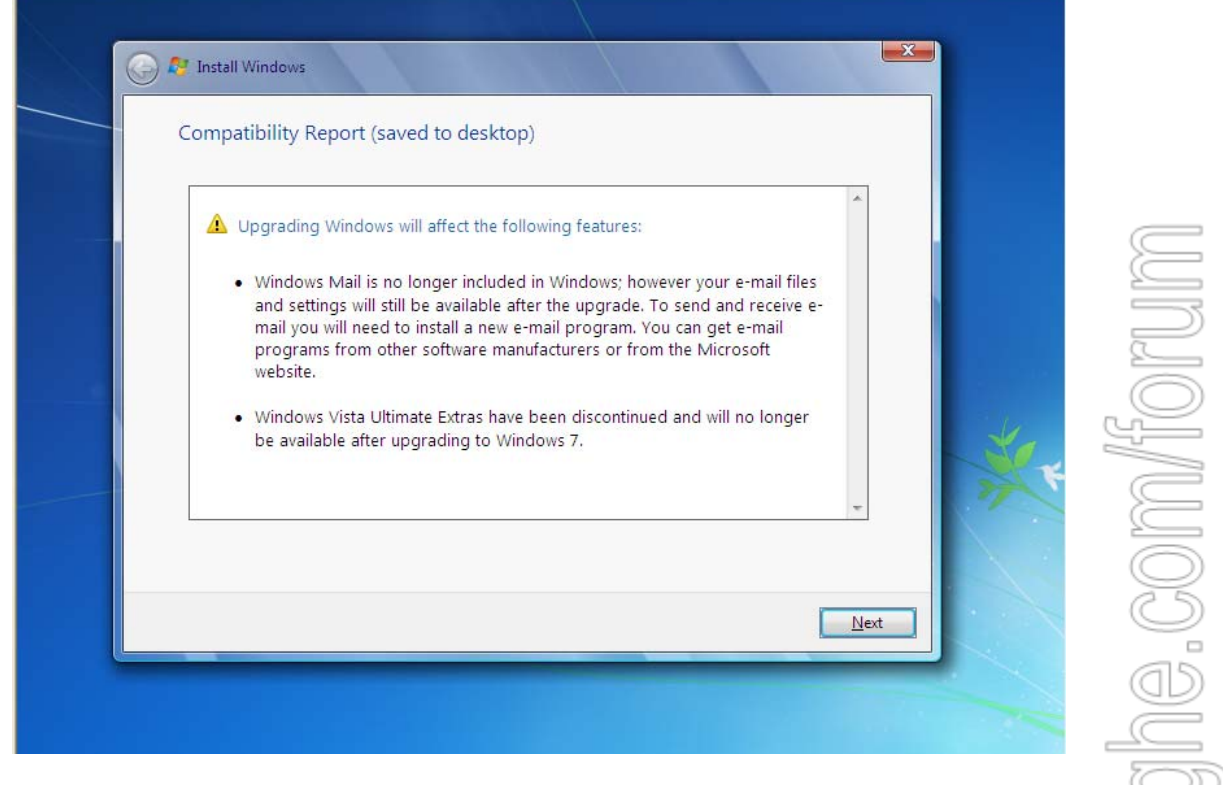

|                          | Upgrading Windows                                                                                                    |                  |
|--------------------------|----------------------------------------------------------------------------------------------------|------------------|
|                          | <ul> <li>That's all the information we need right now. Your computer will restart several times during the upgrade.</li> <li>✓ Copying Windows files</li> <li>Gathering files, settings, and programs (91%)</li> <li>Expanding Windows files</li> <li>Installing features and updates</li> <li>Transferring files, settings, and programs</li> </ul> | N I " AA AA AA A |
|                          | Gathering user files, settings, and programs (112921 of 127195 gathered)                                                                                                    |                  |
| 1 Collecting information | 2 Upgrading Windows                                                                                                    |                  |

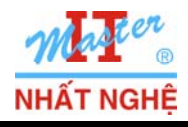

Microsoft

GOLD CERTIFIED

Partner

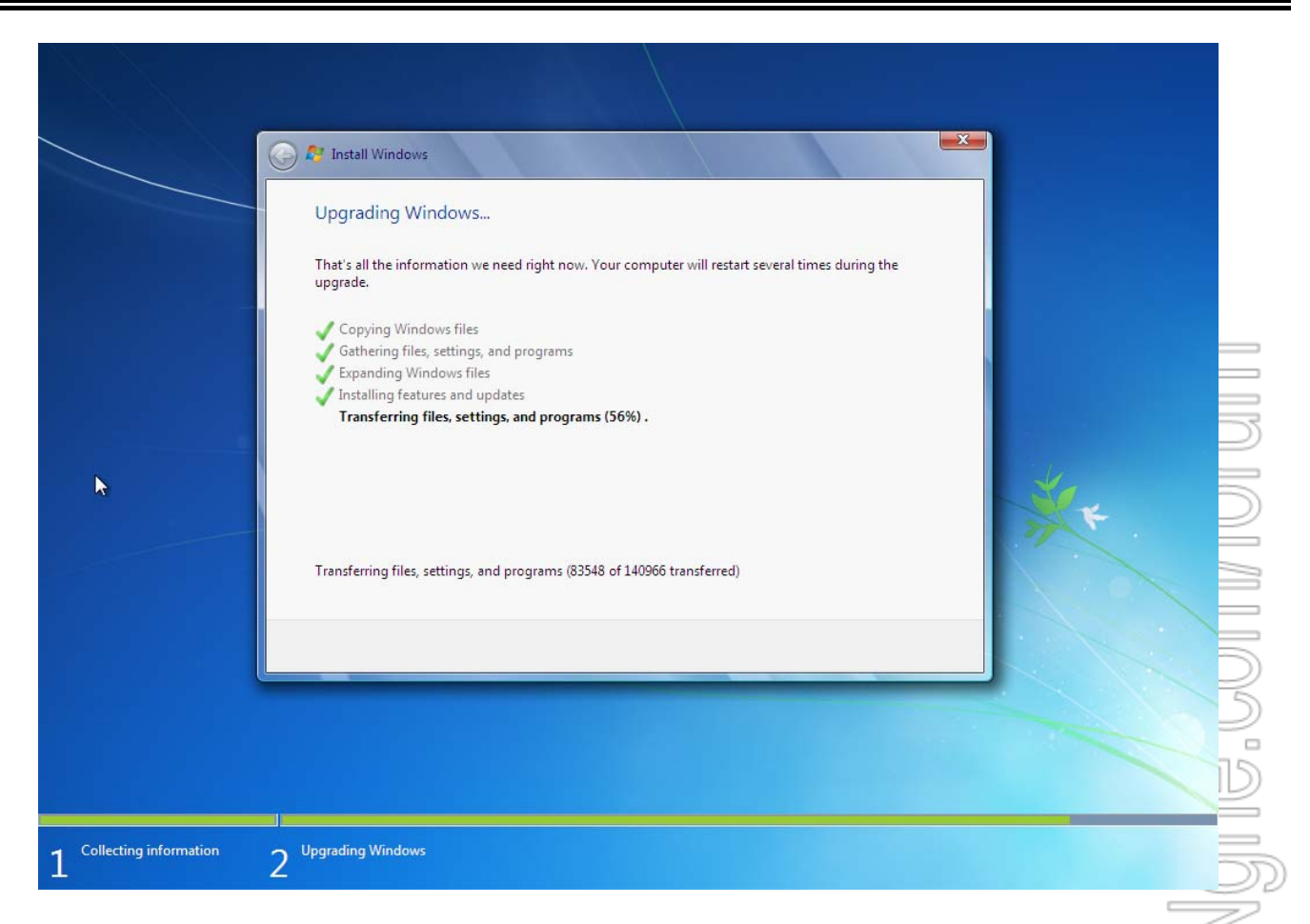

- Help Protect Your Computer And Improve Windows Automatically  $\rightarrow$  chon Use Recommended Settings

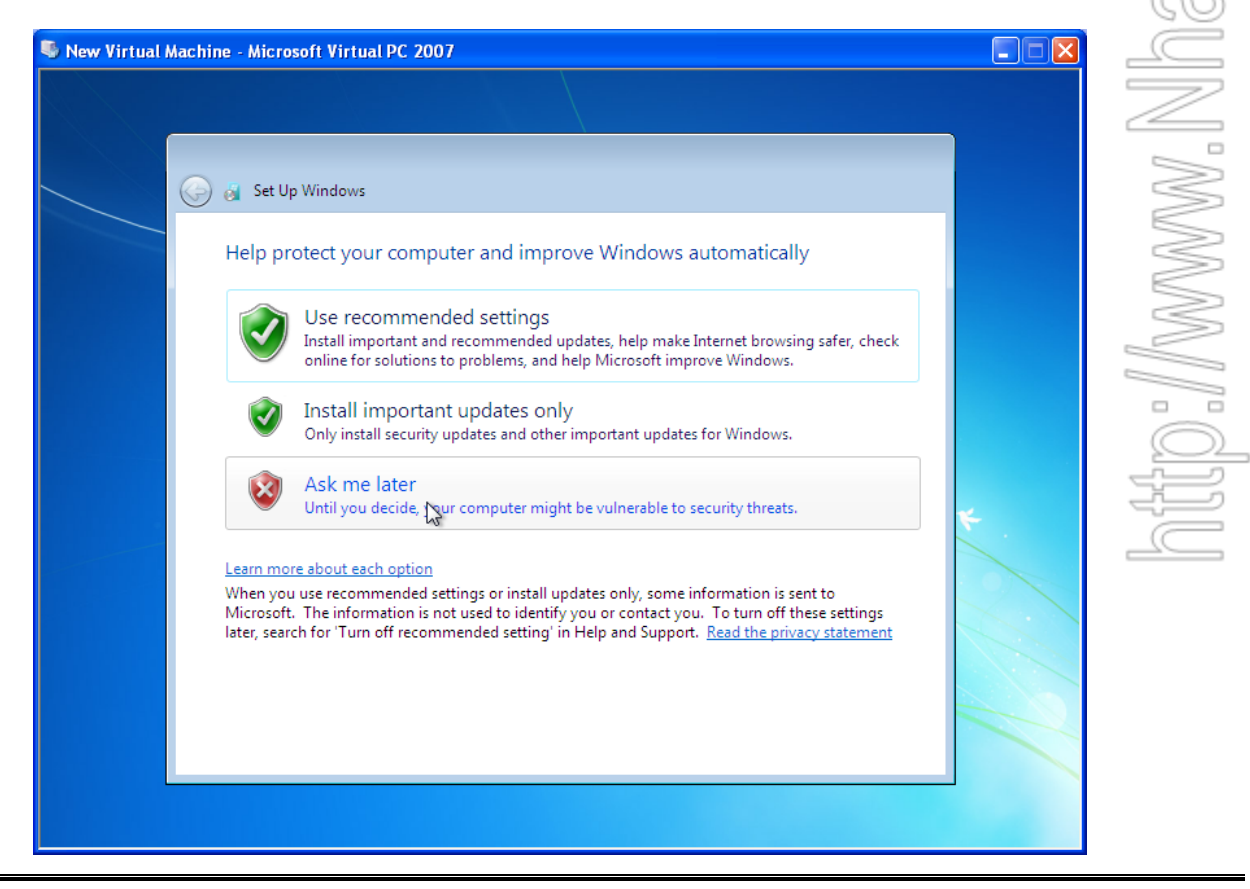

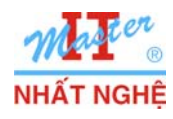

A//TOK

- Review Your Time And Date Settings page : Chọn múi giờ (UTC +7) Bangkok, Hanoi, Jakarta → Next

| rtual Machine - Microsoft Virtual PC 2007            |      |
|------------------------------------------------------|------|
|                                                      |      |
|                                                      |      |
| 🙆 🧟 Set Un Windows                                   |      |
|                                                      |      |
| Review your time and date settings                   |      |
| Time zone:                                           |      |
| (UTC+07:00) Bangkok, Hanoi, Jakarta 🗸 🗸              |      |
|                                                      |      |
| Date: Time:                                          |      |
| ▲ November 2009                                      |      |
| Su Mo Tu We Th Fr Sa                                 |      |
| $\begin{array}{cccccccccccccccccccccccccccccccccccc$ | *    |
| 8 9 10 11 12 13 14<br>15 16 17 18 19 20 21           |      |
| 22 23 24 25 26 27 28<br>29 30 1 2 3 4 5              |      |
| 10: 39: 34 AM                                        |      |
|                                                      |      |
|                                                      |      |
|                                                      | Next |

- Select Your Computer's Current Location page → Chon Home Network

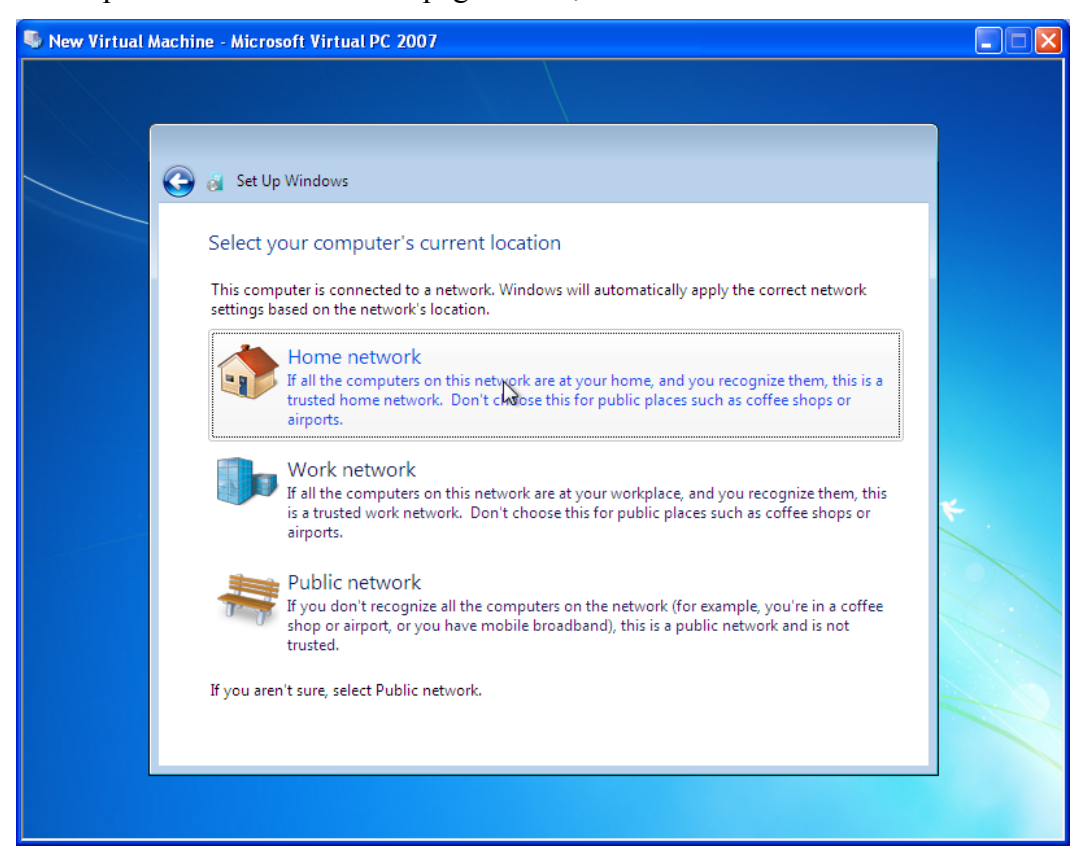

- Quá trình Upgrade hoàn tất  $\rightarrow$  Log on bằng tài khoản cũ trên Windows Vista  $\rightarrow$  Thành công.